# Sun Netra T5220 Server

Administration Guide

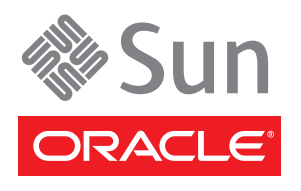

Part No. 820-3010-12 April 2010, Revision A Copyright © 2008, 2010 Oracle and/or its affiliates. All rights reserved.

This software and related documentation are provided under a license agreement containing restrictions on use and disclosure and are protected by intellectual property laws. Except as expressly permitted in your license agreement or allowed by law, you may not use, copy, reproduce, translate, broadcast, modify, license, transmit, distribute, exhibit, perform, publish, or display any part, in any form, or by any means. Reverse engineering, disassembly, or decompilation of this software, unless required by law for interoperability, is prohibited.

The information contained herein is subject to change without notice and is not warranted to be error-free. If you find any errors, please report them to us in writing.

If this is software or related software documentation that is delivered to the U.S. Government or anyone licensing it on behalf of the U.S. Government, the following notice is applicable:

U.S. GOVERNMENT RIGHTS Programs, software, databases, and related documentation and technical data delivered to U.S. Government customers are "commercial computer software" or "commercial technical data" pursuant to the applicable Federal Acquisition Regulation and agency-specific supplemental regulations. As such, the use, duplication, disclosure, modification, and adaptation shall be subject to the restrictions and license terms set forth in the applicable Government contract, and, to the extent applicable by the terms of the Government contract, the additional rights set forth in FAR 52.227-19, Commercial Computer Software License (December 2007). Oracle USA, Inc., 500 Oracle Parkway, Redwood City, CA 94065.

This software or hardware is developed for general use in a variety of information management applications. It is not developed or intended for use in any inherently dangerous applications, including applications which may create a risk of personal injury. If you use this software or hardware in dangerous applications, then you shall be responsible to take all appropriate fail-safe, backup, redundancy, and other measures to ensure the safe use. Oracle Corporation and its affiliates disclaim any liability for any damages caused by use of this software or hardware in dangerous applications.

Oracle and Java are registered trademarks of Oracle and/or its affiliates. Other names may be trademarks of their respective owners.

AMD, Opteron, the AMD logo, and the AMD Opteron logo are trademarks or registered trademarks of Advanced Micro Devices. Intel and Intel Xeon are trademarks or registered trademarks of Intel Corporation. All SPARC trademarks are used under license and are trademarks or registered trademarks of SPARC International, Inc. UNIX is a registered trademark licensed through X/Open Company, Ltd.

This software or hardware and documentation may provide access to or information on content, products, and services from third parties. Oracle Corporation and its affiliates are not responsible for and expressly disclaim all warranties of any kind with respect to third-party content, products, and services. Oracle Corporation and its affiliates will not be responsible for any loss, costs, or damages incurred due to your access to or use of third-party content, products, or services.

#### Copyright © 2008, 2010, Oracle et/ou ses affiliés. Tous droits réservés.

Ce logiciel et la documentation qui l'accompagne sont protégés par les lois sur la propriété intellectuelle. Ils sont concédés sous licence et soumis à des restrictions d'utilisation et de divulgation. Sauf disposition de votre contrat de licence ou de la loi, vous ne pouvez pas copier, reproduire, traduire, diffuser, modifier, breveter, transmettre, distribuer, exposer, exécuter, publier ou afficher le logiciel, même partiellement, sous quelque forme et par quelque procédé que ce soit. Par ailleurs, il est interdit de procéder à toute ingénierie inverse du logiciel, de le désassembler ou de la des des fins d'interopérabilité avec des logiciels tiers ou tel que prescrit par la loi.

Les informations fournies dans ce document sont susceptibles de modification sans préavis. Par ailleurs, Oracle Corporation ne garantit pas qu'elles soient exemptes d'erreurs et vous invite, le cas échéant, à lui en faire part par écrit.

Si ce logiciel, ou la documentation qui l'accompagne, est concédé sous licence au Gouvernement des Etats-Unis, ou à toute entité qui délivre la licence de ce logiciel ou l'utilise pour le compte du Gouvernement des Etats-Unis, la notice suivante s'applique :

U.S. GOVERNMENT RIGHTS. Programs, software, databases, and related documentation and technical data delivered to U.S. Government customers are "commercial computer software" or "commercial technical data" pursuant to the applicable Federal Acquisition Regulation and agency-specific supplemental regulations. As such, the use, duplication, disclosure, modification, and adaptation shall be subject to the restrictions and license terms set forth in the applicable Government contract, and, to the extent applicable by the terms of the Government contract, the additional rights set forth in FAR 52.227-19, Commercial Computer Software License (December 2007). Oracle America, Inc., 500 Oracle Parkway, Redwood City, CA 94065.

Ce logiciel ou matériel a été développé pour un usage général dans le cadre d'applications de gestion des informations. Ce logiciel ou matériel n'est pas conçu ni n'est destiné à être utilisé dans des applications à risque, notamment dans des applications pouvant causer des dommages corporels. Si vous utilisez ce logiciel ou matériel dans le cadre d'applications dangereuses, il est de votre responsabilité de prendre toutes les mesures de secours, de sauvegarde, de redondance et autres mesures nécessaires à son utilisation dans des conditions optimales de sécurité. Oracle Corporation et ses affiliés déclinent toute responsabilité quant aux dommages causés par l'utilisation de ce logiciel ou matériel pour ce type d'applications.

Oracle et Java sont des marques déposées d'Oracle Corporation et/ou de ses affiliés. Tout autre nom mentionné peut correspondre à des marques appartenant à d'autres propriétaires qu'Oracle.

AMD, Opteron, le logo AMD et le logo AMD Opteron sont des marques ou des marques déposées d'Advanced Micro Devices. Intel et Intel Xeon sont des marques ou des marques déposées d'Intel Corporation. Toutes les marques SPARC sont utilisées sous licence et sont des marques ou des marques déposées de SPARC International, Inc. UNIX est une marque déposée concédée sous licence par X/Open Company, Ltd.

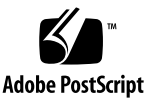

Ce logiciel ou matériel et la documentation qui l'accompagne peuvent fournir des informations ou des liens donnant accès à des contenus, des produits et des services émanant de tiers. Oracle Corporation et ses affiliés déclinent toute responsabilité ou garantie expresse quant aux contenus, produits ou services émanant de tiers. En aucun cas, Oracle Corporation et ses affiliés ne sauraient être tenus pour responsables des pertes subies, des coûts occasionnés ou des dommages causés par l'accès à des contenus, produits ou services tiers, ou à leur utilisation.

## Contents

Preface xi

#### 1. Configuring the System Console 1

Communicating With the System 1

What the System Console Does 3

Using the System Console 3

Default System Console Connection Through the Serial Management and Network Management Ports 4

Alternative System Console Configuration 6

Accessing the System Console Through a Graphics Monitor 6

Accessing the Service Processor 7

Using the Serial Management Port 7

▼ To Use the Serial Management Port 7

Activating the Network Management Port 8

▼ To Activate the Network Management Port 9

Accessing the System Console Through a Terminal Server 10

▼ To Access the System Console Through a Terminal Server 10 Accessing the System Console Through a Tip Connection 12

▼ To Access the System Console Through the Tip Connection 13
 Modifying the /etc/remote File 13

▼ To Modify the /etc/remote File 14

Accessing the System Console Through an Alphanumeric Terminal 15

 To Access the System Console Through an Alphanumeric Terminal 15

Accessing the System Console Through a Local Graphics Monitor 16

▼ To Access the System Console Through a Local Graphics Monitor 16

Switching Between the Service Processor and the System Console 17

ILOM -> Prompt 19

Access Through Multiple Controller Sessions 20

Reaching the -> Prompt 20

OpenBoot ok Prompt 21

OpenBoot<sup>™</sup> ok Prompt Not Available After the Oracle Solaris OS Starts 22

Reaching the ok Prompt 22

Graceful Shutdown 23

Graceful Reset of the Control Domain With ILOM reset Command 23

Manual System Reset 23

 To Shutdown the Server Using the Break Key or the Equivalent Pair of ILOM Commands 24

Procedures for Obtaining the ok Prompt 25

▼ To Obtain the ok Prompt 25

For More Information 26

System Console OpenBoot Configuration Variable Settings 27

#### 2. Managing RAS Features and System Firmware 29

ILOM and the Service Processor 30

Logging In To ILOM 30

- ▼ To Log In To ILOM 31
- ▼ To View Environmental Information 31

Status Indicators 32

Interpreting System LEDs 32

Bezel Server Status Indicators 33 Alarm Status Indicators 35 Controlling the Locator LED - 37 V To Control the Locator LED 37 OpenBoot Emergency Procedures 38 OpenBoot Emergency Procedures for the Sun Netra T5220 System 38 Stop-N Functionality 38 To Restore OpenBoot Configuration Defaults 39 Stop-F Functionality 40 Stop-D Functionality 40 Automatic System Recovery 40 Auto-Boot Options 41 Error Handling Summary 41 Reset Scenarios 42 Automatic System Recovery User Commands 43 Enabling and Disabling Automatic System Recovery 43

- ▼ To Enable Automatic System Recovery 44
- ▼ To Disable Automatic System Recovery 44

Obtaining Automatic System Recovery Information 45

▼ To Retrieve Information About the Status of System Components Affected by ASR 45

Unconfiguring and Reconfiguring Devices 45

- ▼ To Unconfigure a Device Manually 46
- ▼ To Reconfigure a Device Manually 47

Displaying System Fault Information 47

- ▼ To Display Current Valid System Faults 48
- ▼ To Clear a Fault 48

Storing FRU Information 49

▼ To Store Information in Available FRU PROMs 49

Multipathing Software 49

For More Information 49

#### 3. Managing Disk Volumes 51

Patch Requirements 51

Disk Volumes 51

RAID Technology 52

Integrated Stripe Volumes (RAID 0) 52

Integrated Mirror Volumes (RAID 1) 53

Hardware Raid Operations 54

Physical Disk Slot Numbers, Physical Device Names, and Logical Device Names for Non-RAID Disks 55

- ▼ To Create a Hardware Mirrored Volume 56
- ▼ To Create a Hardware Mirrored Volume of the Default Boot Device 59
- ▼ To Create a Hardware Striped Volume 61
- To Configure and Label a Hardware RAID Volume for Use in the Oracle Solaris Operating System 62
- ▼ To Delete a Hardware RAID Volume 65
- ▼ To Perform a Mirrored Disk Hot-Plug Operation 66
- ▼ To Perform a Nonmirrored Disk Hot-Plug Operation 68

#### 4. Logical Domains Software 73

About Logical Domains Software 73

Logical Domain Configurations 74

Logical Domains Software Requirements 75

#### A. Watchdog Timer Application Mode 77

Watchdog Timer Application Mode 77

Watchdog Timer Limitations 78

Using the ntwdt Driver 79

Understanding the User API 80

Using the Watchdog Timer 80 Setting the Timeout Period 80 Enabling or Disabling the Watchdog 81 Rearming the Watchdog 81 Obtaining the State of the Watchdog Timer 81 Finding and Defining Data Structures 82 Example Watchdog Program 82 Watchdog Timer Error Messages 84

- B. Alarm Library libtsalarm 85
- C. OpenBoot Configuration Variables 87

Index 91

## Preface

The *Sun Netra T5220 Server System Administration Guide* is for experienced system administrators. The guide includes general descriptive information about the Sun Netra T5220 server from Oracle, and detailed instructions for configuring and administering the server. To use the information in this document, you must have working knowledge of computer network concepts and terms, and advanced familiarity with the Oracle Solaris Operating System.

**Note** – For information about changing the hardware configuration of your server, or about running diagnostics, see the *Sun Netra T5220 Server Service Manual*.

## How This Document Is Organized

- Chapter 1 describes the system console and how to access it.
- Chapter 2 describes the tools used to configure system firmware, including system controller environmental monitoring, Automatic System Recovery (ASR), and multipathing software. In addition, the chapter describes how to unconfigure and reconfigure a device manually.
- Chapter 3 describes redundant array of independent disks (RAID) concepts, and how to configure and manage RAID disk volumes using your server's onboard serial attached SCSI (SAS) disk controller.
- Chapter 4 describes Logical Domain software.
- Appendix A describes how to configure and use the watchdog timer on the server.
- Appendix B provides an example program that illustrates how to get or set the status of the alarms.
- Appendix C provides a list of all OpenBoot configuration variables and a short description of each.

# Using UNIX Commands

This document might not contain information on basic UNIX<sup>®</sup> commands and procedures such as shutting down the system, booting the system, and configuring devices. See the following for this information:

- Software documentation that you received with your system
- Oracle Solaris OS documentation, which is at:

http://docs.sun.com

## Shell Prompts

| Shell                                 | Prompt        |
|---------------------------------------|---------------|
| C shell                               | machine-name% |
| C shell superuser                     | machine-name# |
| Bourne shell and Korn shell           | \$            |
| Bourne shell and Korn shell superuser | #             |

# **Typographic Conventions**

| Typeface  | Meaning                                                                                                    | Examples                                                                                                    |
|-----------|----------------------------------------------------------------------------------------------------|----------------------------------------------------------------------------------------------------|
| AaBbCc123 | The names of commands, files,<br>and directories; on-screen<br>computer output                                              | Edit your.login file.<br>Use ls -a to list all files.<br>% You have mail.                                                                                                    |
| AaBbCc123 | What you type, when contrasted with on-screen computer output                                                               | % <b>su</b><br>Password:                                                                                                    |
| AaBbCc123 | Book titles, new words or terms,<br>words to be emphasized.<br>Replace command-line variables<br>with real names or values. | Read Chapter 6 in the <i>User's Guide</i> .<br>These are called <i>class</i> options.<br>You <i>must</i> be superuser to do this.<br>To delete a file, type rm <i>filename</i> . |

**Note** – Characters display differently depending on browser settings. If characters do not display correctly, change the character encoding in your browser to Unicode UTF-8.

## **Related Documentation**

The following table lists the documentation for this product. The online documentation is available at:

#### http://docs.sun.com/app/docs/prod/server.nebs

|                  |                                                                                          | Part     |           |          |
|------------------|------------------------------------------------------------------------------------------|----------|-----------|----------|
| Application      | Title                                                                                    | Number   | Format    | Location |
| Planning         | Sun Netra T5220 Server Site Planning Guide                                               | 820-3008 | PDF, HTML | Online   |
| Installation     | Sun Netra T5220 Server Installation Guide                                                | 820-3009 | PDF, HTML | Online   |
| Administration   | Sun Netra T5220 Server Administration Guide                                              | 820-3010 | PDF, HTML | Online   |
| Issues & Updates | Sun Netra T5220 Server Product Notes                                                     | 820-3014 | PDF, HTML | Online   |
| ILOM Reference   | Oracle Integrated Lights Out Management 2.0<br>Supplement for the Sun Netra T5220 Server | 820-3011 | PDF, HTML | Online   |

| Application    | Title                                                                                    | Part<br>Number | Format         | Location                 |
|----------------|------------------------------------------------------------------------------------------|----------------|----------------|--------------------------|
| ILOM Reference | Oracle Integrated Lights Out Management 3.0<br>Supplement for the Sun Netra T5220 Server | 820-6892       | PDF, HTML      | Online                   |
| Service        | Sun Netra T5220 Server Service Manual                                                    | 820-3012       | PDF, HTML      | Online                   |
| Compliance     | Sun Netra T5220 Server Safety and Compliance<br>Guide                                    | 816-7190       | PDF            | Online                   |
| Overview       | Sun Netra T5220 Server Getting Started Guide                                             | 820-3016       | Printed<br>PDF | Shipping kit &<br>Online |

## Documentation, Support, and Training

| Sun Function  | URL                          |
|---------------|------------------------------|
| Documentation | http://docs.sun.com/         |
| Support       | http://www.sun.com/support/  |
| Training      | http://www.sun.com/training/ |

## Sun Welcomes Your Comments

Submit your comments by clicking the Feedback[+] link at:

http://docs.sun.com

Include the title and part number of your document with your feedback:

Sun Netra T5220 Server Administration Guide, part number 820-3010-12

# Configuring the System Console

This chapter explains what the system console is, describes the different ways of configuring it on a Sun Netra T5220 server, and helps you understand the relationship between the system console and the service processor. This chapter contains the following sections:

- "Communicating With the System" on page 1
- "Accessing the Service Processor" on page 7
- "Switching Between the Service Processor and the System Console" on page 17
- "ILOM -> Prompt" on page 19
- "OpenBoot ok Prompt" on page 21
- "System Console OpenBoot Configuration Variable Settings" on page 27

**Note** – For information about changing the hardware configuration of your server, or about running diagnostics, see the *Sun Netra T5220 Server Service Manual*.

## Communicating With the System

To install your system software or to diagnose problems, you need some way to interact at a low level with the system. The *system console* is the facility for doing this. You use the system console to view messages and issue commands. There can be only one system console per computer.

The serial management port (SER MGT) is the default port for accessing the system console upon initial system installation. After installation, you can configure the system console to accept input from and send output to different devices. TABLE 1-1 lists these devices and where they are discussed in this document.

| TABLE 1-1         Ways of Communicating With the System | n |
|---------------------------------------------------------|---|
|---------------------------------------------------------|---|

| Devices Available                                                                                 | During<br>Installation | After<br>Installation | Further Information                                                           |
|---------------------------------------------------------------------------------------------------|------------------------|-----------------------|-------------------------------------------------------------------------------|
| A terminal server attached to the serial management port (SER MGT)                                | Х                      | Х                     | "Accessing the Service Processor" on page 7                                   |
|                                                                                                   | Х                      | Х                     | "Accessing the System Console Through a<br>Terminal Server" on page 10        |
|                                                                                                   | Х                      | Х                     | "System Console OpenBoot Configuration<br>Variable Settings" on page 27       |
| An alphanumeric terminal or<br>similar device attached to the serial<br>management port (SER MGT) | Х                      | Х                     | "Accessing the Service Processor" on page 7                                   |
|                                                                                                   | Х                      | Х                     | "Accessing the System Console Through an Alphanumeric Terminal" on page 15    |
|                                                                                                   | Х                      | Х                     | "System Console OpenBoot Configuration Variable Settings" on page 27          |
| A Tip line attached to the serial management port (SER MGT)                                       | Х                      | Х                     | "Accessing the Service Processor" on page 7                                   |
|                                                                                                   | х                      | Х                     | "Accessing the System Console Through a Tip Connection" on page 12            |
|                                                                                                   |                        | Х                     | "Modifying the /etc/remote File" on page 13                                   |
|                                                                                                   | Х                      | Х                     | "System Console OpenBoot Configuration<br>Variable Settings" on page 27       |
| An Ethernet line connected to the<br>network management port (NET<br>MGT)                         |                        | Х                     | "Activating the Network Management Port"<br>on page 8                         |
| A local graphics monitor (graphics<br>accelerator card, graphics monitor,<br>mouse, and keyboard) |                        | Х                     | "Accessing the System Console Through a<br>Local Graphics Monitor" on page 16 |
|                                                                                                   |                        | Х                     | "System Console OpenBoot Configuration<br>Variable Settings" on page 27       |

## What the System Console Does

The system console displays status and error messages generated by firmware-based tests during system startup. After those tests run, you can enter special commands that affect the firmware and alter system behavior. For more information about tests that run during the boot process, refer to the *Sun Netra T5220 Server Service Manual* for your server.

Once the operating system is booted, the system console displays UNIX system messages and accepts UNIX commands.

## Using the System Console

To use the system console, you need to attach an input/output device to the system. Initially, you might have to configure that hardware, and load and configure appropriate software as well.

You must also ensure that the system console is directed to the appropriate port on the server's back panel. Generally, the one to which your hardware console device is attached (see FIGURE 1-1). You do this by setting the input-device and output-device OpenBoot configuration variables.

#### FIGURE 1-1 Directing the System Console Input and Output

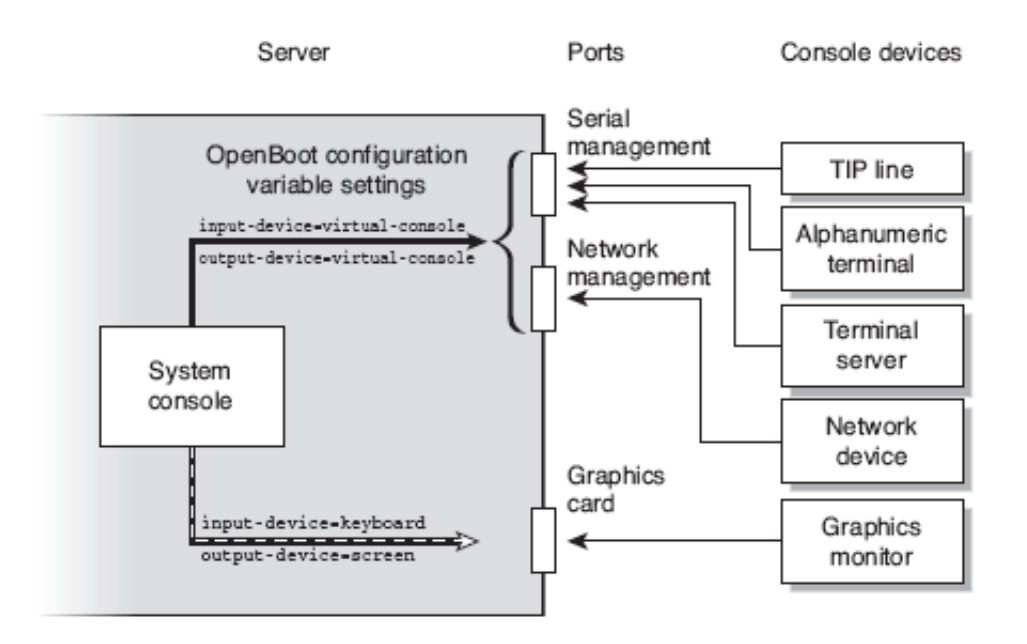

### Default System Console Connection Through the Serial Management and Network Management Ports

On your server, the system console is preconfigured to allow input and output only by means of the service processor. The service processor must be accessed either through the serial management port (SER MGT) or the network management port (NET MGT). By default, the network management port is configured to retrieve network configuration using Dynamic Host Configuration Protocol (DHCP) and to allow connections using Secure Shell (SSH). You can modify the network management port configuration after connecting to ILOM through either the serial or network management ports. Typically, you connect one of the following hardware devices to the serial management port:

- Terminal server
- Alphanumeric terminal or similar device
- Tip line connected to another computer

These devices provide for secure access at the installation site.

FIGURE 1-2 Rear I/O Panel of the Sun Netra T5220 Chassis.

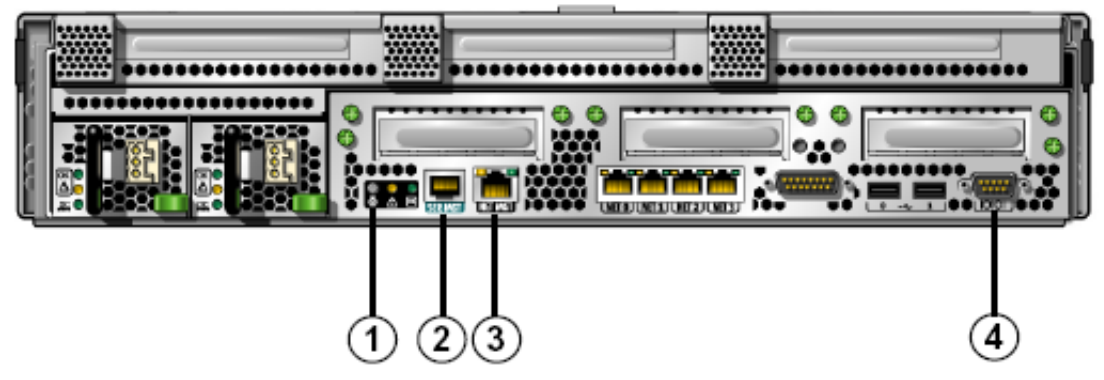

Figure Legend Management Ports, ttya port, and Locator LED on the Sun Netra T5220 Server

| 1 | Locator LED  | 3 | NET MGT Port |
|---|--------------|---|--------------|
| 2 | SER MGT Port | 4 | DB-9 (ttya)  |

The service processor serial management port is the default console connection.

Using a Tip line enables you to use windowing and operating system features on the system making the connection to the server.

The serial management port is not a general-purpose serial port. If you want to use a general-purpose serial port with your server, to connect a serial printer for example, use the standard 9-pin serial port on the back panel of the Sun Netra T5220 server. The Oracle Solaris OS sees this port as ttya.

- For instructions on accessing the system console through a terminal server, see "Accessing the System Console Through a Terminal Server" on page 10.
- For instructions on accessing the system console through an alphanumeric terminal, see "Accessing the System Console Through an Alphanumeric Terminal" on page 15.

• For instructions on accessing the system console through a Tip line, see "Accessing the System Console Through a Tip Connection" on page 12.

### Alternative System Console Configuration

In the default configuration, service processor alerts and system console output appear interspersed in the same window. *After initial system installation*, you can redirect the system console to take its input from and send its output to a graphics card's port.

The best practice is to leave the console port in its default configuration for the following reasons:

- In a default configuration, the serial management and network management ports enable you to open up to eight additional windows through which you can view, but not affect, system console activity. You cannot open these connections if the system console is redirected to a graphics card's port.
- In a default configuration, the serial management and network management ports enable you to switch between viewing system console and service processor output on the same device by typing a simple escape sequence or command. The escape sequence and command do not work if the system console is redirected to a graphics card's port.
- The service processor keeps a log of console messages, but some messages are not logged if the system console is redirected to a graphic card's port. The omitted information could be important if you need to contact customer service about a problem.

You change the system console configuration by setting OpenBoot configuration variables. See "System Console OpenBoot Configuration Variable Settings" on page 27.

# Accessing the System Console Through a Graphics Monitor

The Sun Netra T5220 server is shipped without a mouse, keyboard, monitor, or frame buffer for the display of bitmapped graphics. To install a graphics monitor on the server, you must install a graphics accelerator card into a PCI slot, and attach a monitor, mouse, and keyboard to the appropriate front or rear USB ports.

After starting the system, you might need to install the correct software driver for the PCI card you have installed. For detailed hardware instructions, see "Accessing the System Console Through a Local Graphics Monitor" on page 16.

## Accessing the Service Processor

The following sections describe methods of accessing the service processor.

## Using the Serial Management Port

This procedure assumes that the system console uses the serial management and network management ports (the default configuration).

When you are accessing the system console using a device connected to the serial management port, you first access the ILOM service processor and its -> prompt. After connecting to the ILOM service processor, you can switch to the system console.

For more information about the ILOM service processor, refer to the ILOM user's guide and the *Integrated Lights Out Management 2.0 Supplement for the Sun Netra T5220 Server.* 

▼ To Use the Serial Management Port

- **1.** Ensure that the serial port on your connecting device is set to the following parameters:
- 9600 baud
- 8 bits
- No parity
- 1 stop bit
- No handshaking
- 2. Establish an ILOM service processor session.

See the ILOM user's guide for instructions.

#### 3. To connect to the system console, at the ILOM command prompt, type:

-> start /SP/console

The start /SP/console command switches you to the system console.

4. To switch back to the -> prompt, type the #. (Hash-Period) escape sequence.

ok **#.** 

Characters are not echoed to the screen.

For instructions on how to use the ILOM service processor, refer to the ILOM user's guide and the *Integrated Lights Out Management 2.0 Supplement for the Sun Netra T5220 Server.* 

### Activating the Network Management Port

The network management port is configured by default to retrieve network settings using DHCP and allow connections using SSH. You might need to modify these settings for your network. If you are unable to use DHCP and SSH on your network, you must connect to the service processor using the serial management port to reconfigure the network management port. See "Using the Serial Management Port" on page 7.

**Note** – The default username when connecting to the service processor for the first time is root. The default password is changeme. You should assign a new password during initial system configuration. For more information, refer to your server installation guide, the ILOM user's guide, and the *Integrated Lights Out Management 2.0 Supplement for the Sun Netra T5220 Server*.

You can assign the network management port a static IP address or you can configure the port to obtain an IP address using DHCP from another server. The network management port can be configured to accept connections from SSH clients.

Data centers frequently devote a separate subnet to system management. If your data center has such a configuration, connect the network management port to this subnet.

**Note** – The network management port is a 10/100 BASE-T port. The IP address assigned to the network management port is a unique IP address, separate from the main server IP address, and is dedicated for use only with the ILOM service processor.

### ▼ To Activate the Network Management Port

- 1. Connect an Ethernet cable to the network management port.
- **2.** Log in to the ILOM service processor through the serial management port. See the ILOM user's guide for instructions.
- 3. Type one of the following commands:
- If your network uses static IP addresses, type the following set of commands:

```
-> set /SP/network state=enabled
Set 'state' to 'enabled'
-> set /SP/network pendingipaddress=xxx.xxx.xxx
Set 'pendingipaddress' to 'xxx.xxx.xxx'
-> set /SP/network pendingipdiscovery=static
Set 'pendingipdiscovery' to 'static'
-> set /SP/network pendingipnetmask=255.255.252.0
Set 'pendingipnetmask' to '255.255.252.0'
-> set /SP/network pendingipgateway=xxx.xxx.xxx
Set 'pendingipgateway' to 'xxx.xxx.xxx'
-> set /SP/network commitpending=true
Set 'commitpending' to 'true'
->
```

**Note** – If you have configured your server to use static IP addresses, but you wish to reset your network to use Dynamic Host Configuration Protocol (DHCP), type the following commands:

```
-> set /SP/network pendingipdiscovery=dhcp
Set 'pendingipdiscovery' to 'dhcp'
-> set /SP/network commitpending=true
Set 'commitpending' to 'true'
->
```

4. Issue the following command to verify network settings:

#### -> show /SP/network

To connect through the network management port, use ssh to the IP address you specified in Step 3.

# Accessing the System Console Through a Terminal Server

The following procedure assumes that you are accessing the system console by connecting a terminal server to the serial management port (SER MGT) of your server.

# ▼ To Access the System Console Through a Terminal Server

**1.** Complete the physical connection from the serial management port to your terminal server.

The serial management port on the Sun Netra T5220 server is a data terminal equipment (DTE) port. The pinouts for the serial management port correspond with the pinouts for the RJ-45 ports on the serial interface breakout cable supplied by Cisco for use with the Cisco AS2511-RJ terminal server. If you use a terminal server made by another manufacturer, check that the serial port pinouts of the Sun Netra T5220 server matches those of the terminal server you plan to use.

If the pinouts for the server serial ports correspond with the pinouts for the RJ-45 ports on the terminal server, you have two connection options:

- Connect a serial interface breakout cable directly to the Sun Netra T5220 server. See "Accessing the Service Processor" on page 7.
- Connect a serial interface breakout cable to a patch panel and use the straightthrough patch cable (supplied by your server's manufacturer) to connect the patch panel to the server.

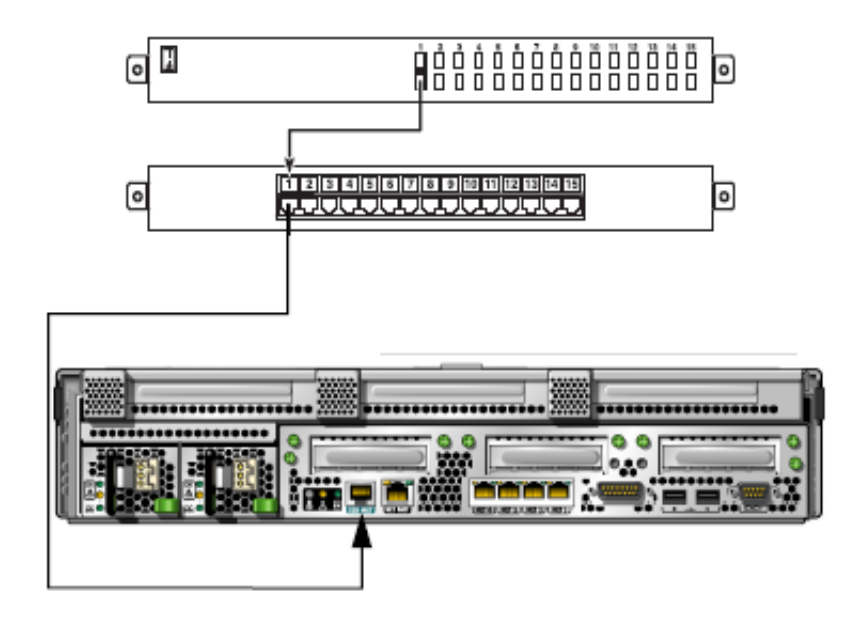

**FIGURE 1-3** Patch Panel Connection Between a Terminal Server and a Sun Netra T5220 Server

If the pinouts for the serial management port *do not* correspond with the pinouts for the RJ-45 ports on the terminal server, you need to make a crossover cable that connects each pin on the Sun Netra T5220 server serial management port to the corresponding pin in the terminal server's serial port.

TABLE 1-2 shows the crossovers that the cable must perform.

| Serial Port (RJ-45 Connector) Pin | Terminal Server Serial Port Pin |
|-----------------------------------|---------------------------------|
| Pin 1 (RTS)                       | Pin 1 (CTS)                     |
| Pin 2 (DTR)                       | Pin 2 (DSR)                     |
| Pin 3 (TXD)                       | Pin 3 (RXD)                     |
| Pin 4 (Signal Ground)             | Pin 4 (Signal Ground)           |
| Pin 5 (Signal Ground)             | Pin 5 (Signal Ground)           |
| Pin 6 (RXD)                       | Pin 6 (TXD)                     |
| Pin 7 (DSR /DCD)                  | Pin 7 (DTR)                     |
| Pin 8 (CTS)                       | Pin 8 (RTS)                     |

 TABLE 1-2
 Pin Crossovers for Connecting to a Typical Terminal Server

#### 2. Open a terminal session on the connecting device, and type:

**% ssh** IP-address-of-terminal-server port-number

For example, for a Sun Netra T5220 server connected to port 10000 on a terminal server whose IP address is 192.20.30.10, you would type:

% ssh 192.20.30.10 10000

### Accessing the System Console Through a Tip Connection

Use this procedure to access the Sun Netra T5220 server system console by connecting the serial management port (SER MGT) to the serial port of another system (FIGURE 1-4).

FIGURE 1-4 Tip Connection Between a Sun Netra T5220 Server and Another System

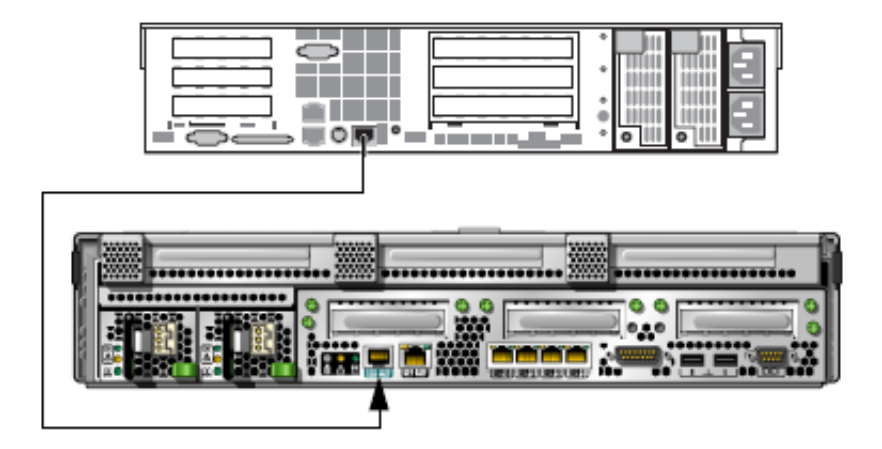

# ▼ To Access the System Console Through the Tip Connection

# 1. Connect the RJ-45 serial cable and, if required, the DB-9 or DB-25 adapter provided.

The cable and adapter connect between another system's serial port (typically ttyb) and the serial management port on the back panel of the Sun Netra T5220 server.

2. Ensure that the /etc/remote file on the other system contains an entry for hardwire.

Most releases of Oracle Solaris OS software shipped since 1992 contain an /etc/remote file with the appropriate hardwire entry. However, if the system is running an older version of Oracle Solaris OS software, or if the /etc/remote file has been modified, you might need to edit the file. See "Modifying the /etc/remote File" on page 13 for details.

#### 3. In a shell tool window on the other system, type:

#### % tip hardwire

The system responds by displaying:

#### connected

The shell tool is now a Tip window directed to the Sun Netra T5220 server through the system's serial port. This connection is established and maintained even when the server is completely powered off or just starting up.

**Note** – Use a shell tool or a terminal (such as dtterm), not a command tool. Some Tip commands might not work properly in a command tool window.

## Modifying the /etc/remote File

This procedure might be necessary if you are accessing the Sun Netra T5220 server using a Tip connection from a system running an older version of the Oracle Solaris OS software. You might also need to perform this procedure if the /etc/remote file on the system has been altered and no longer contains an appropriate hardwire entry.

### ▼ To Modify the /etc/remote File

- **1.** Log in as superuser to the system console of a system that you intend to use to establish a Tip connection to your server.
- 2. Determine the release level of Oracle Solaris OS software installed on the system. Type:

# uname -r

The system responds with a release number.

- 3. Take one of the following actions, depending on the number displayed.
- If the number displayed by the uname -r command is 5.0 or higher:

The Oracle Solaris OS software shipped with an appropriate entry for hardwire in the /etc/remote file. If you have reason to suspect that this file was altered and the hardwire entry modified or deleted, check the entry against the following example, and edit it as needed.

hardwire:\
 :dv=/dev/term/b:br#9600:el=^C^S^Q^U^D:ie=%\$:oe=^D:

**Note** – If you intend to use the system's serial port A rather than serial port B, edit this entry by replacing /dev/term/b with /dev/term/a.

■ If the number displayed by the uname -r command is less than 5.0:

Check the /etc/remote file and add the following entry, if it does not already exist.

```
hardwire:\
  :dv=/dev/ttyb:br#9600:el=^C^S^Q^U^D:ie=%$:oe=^D:
```

**Note** – If you intend to use the system's serial port A rather than serial port B, edit this entry by replacing /dev/ttyb with /dev/ttya.

The /etc/remote file is now properly configured. Continue establishing a Tip connection to the Sun Netra T5220 server system console. See "Accessing the System Console Through a Tip Connection" on page 12.

If you have redirected the system console to ttyb and want to change the system console settings back to use the serial management and network management ports, see "System Console OpenBoot Configuration Variable Settings" on page 27.

# Accessing the System Console Through an Alphanumeric Terminal

Use this procedure when you are accessing the Sun Netra T5220 server system console by connecting the serial port of an alphanumeric terminal to the serial management port (SER MGT) of the server.

# ▼ To Access the System Console Through an Alphanumeric Terminal

1. Attach one end of the serial cable to the alphanumeric terminal's serial port.

Use a null modem serial cable or an RJ-45 serial cable and null modem adapter. Connect this cable to the terminal's serial port connector.

- 2. Attach the opposite end of the serial cable to the serial management port on the Sun Netra T5220 server.
- 3. Connect the alphanumeric terminal's power cord to an AC/DC outlet.
- 4. Set the alphanumeric terminal to receive:
- 9600 baud
- 8 bits
- No parity
- 1 stop bit
- No handshake protocol

Refer to the documentation accompanying your terminal for information about how to configure the terminal.

You can now issue system commands and view system messages using the alphanumeric terminal. Continue with your installation or diagnostic procedure, as needed. When you are finished, type the alphanumeric terminal's escape sequence.

For more information about connecting to and using the ILOM service processor, refer to the ILOM guide and the ILOM supplement for your server.

# Accessing the System Console Through a Local Graphics Monitor

Though it is *not* recommended, the system console can be redirected to the graphics frame buffer. After initial system installation, you can install a local graphics monitor and configure it to access the system console. You *cannot* use a local graphics monitor to perform initial system installation, nor can you use a local graphics monitor to view power-on self-test (POST) messages.

To install a local graphics monitor, you must have the following items:

- Supported PCI-based graphics accelerator card and software driver
- Monitor with appropriate resolution to support the frame buffer
- Supported USB keyboard
- Supported USB mouse

# ▼ To Access the System Console Through a Local Graphics Monitor

1. Install the graphics card into an appropriate PCI slot.

Installation must be performed by a qualified service provider. For further information, refer to the service manual for your server or contact your qualified service provider.

2. Attach the monitor's video cable to the graphics card's video port.

Tighten the thumbscrews to secure the connection.

- 3. Connect the monitor's power cord to an AC/DC outlet.
- 4. Connect the USB keyboard cable to one USB port and the USB mouse cable to the other USB port on the Sun Netra T5220 server back panel (FIGURE 1-2).
- 5. Obtain the ok prompt.

For more information, see "Procedures for Obtaining the ok Prompt" on page 25.

6. Set OpenBoot configuration variables appropriately.

From the existing system console, type:

```
ok setenv input-device keyboard
ok setenv output-device screen
```

**Note** – There are many other system configuration variables. Although these variables do not affect which hardware device is used to access the system console, some of them affect which diagnostic tests the system runs and which messages the system displays at its console. For details, refer to the *Sun Netra T5220 Server Service Manual*.

#### 7. To cause the changes to take effect, type:

#### ok reset-all

The system stores the parameter changes, and boots automatically when the OpenBoot configuration option auto-boot? is set to true (the default value).

**Note** – To cause the parameter changes to take effect, you can also power cycle the system using the front panel Power button.

You can now issue system commands and view system messages using your local graphics monitor. Continue with your installation or diagnostic procedure, as needed.

If you want to redirect the system console back to the serial management and network management ports, see "System Console OpenBoot Configuration Variable Settings" on page 27.

# Switching Between the Service Processor and the System Console

The service processor features two management ports, labeled SER MGT and NET MGT, located on the server's back panel. If the system console is directed to use the serial management and network management ports (the default configuration), these ports provide access to both the system console and the ILOM command-line interface (the ILOM service processor prompt), each on a separate channel (see FIGURE 1-5).

#### FIGURE 1-5 Separate System Console and Service Processor Channels

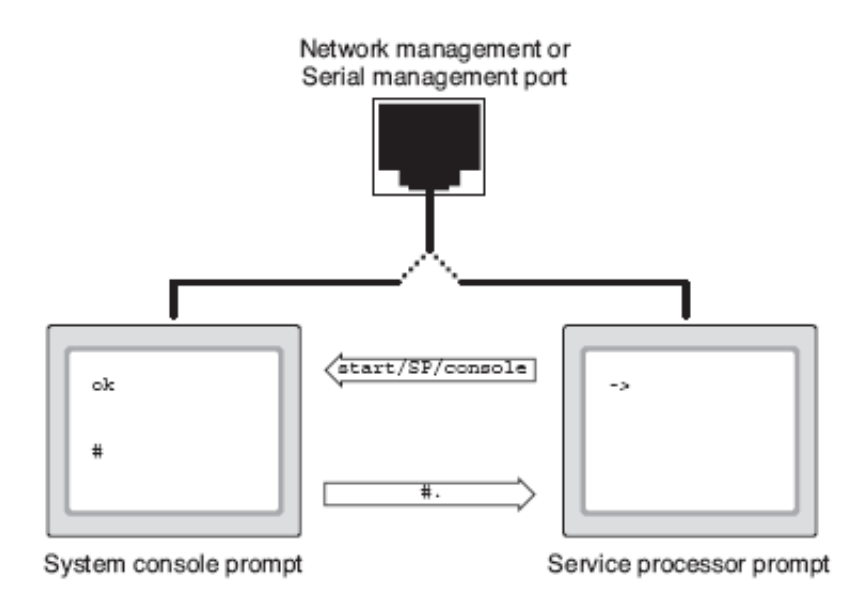

If the system console is configured to be accessible from the serial management and network management ports, when you connect through one of these ports you can access either the ILOM command-line interface or the system console. You can switch between the ILOM service processor prompt and the system console at any time, but you cannot access both at the same time from a single terminal window or shell tool. The prompt displayed on the terminal or shell tool tells you which channel you are accessing:

- The # or % prompt indicates that you are at the system console and that the Oracle Solaris OS is running.
- The ok prompt indicates that you are at the system console and that the server is running under OpenBoot firmware control.
- The -> prompt indicates that you are at the service processor.

**Note** – If no text or prompt appears, it might be because no console messages were recently generated by the system. Pressing the terminal's Enter or Return key should produce a prompt.

- To reach the system console from the service processor, type the start /SP/console command at the -> prompt.
- To reach the service processor from the system console, type the service processor escape sequence. By default, the escape sequence is # . (Pound-Period).

For more information about communicating with the service processor and system console, see:

- "Communicating With the System" on page 1
- "ILOM -> Prompt" on page 19
- "OpenBoot ok Prompt" on page 21
- "Accessing the Service Processor" on page 7
- The ILOM user's guide and the ILOM supplement for your server

## ILOM -> Prompt

The ILOM service processor runs independently of the server and regardless of system power state. When you connect your server to AC/DC power, the ILOM service processor immediately starts up, and begins monitoring the system.

**Note** – To view ILOM service processor boot messages, you must establish a connection using a serial device (such as an Alphanumeric terminal) to the serial management port *before* connecting AC/DC power cords to the server.

You can log in to the ILOM service processor at any time, regardless of system power state, as long as AC/DC power is connected to the system and you have a way of interacting with the system. You can also access the ILOM service processor prompt (->) from the OpenBoot ok prompt or from the Oracle Solaris # or % prompt, provided the system console is configured to be accessible through the serial management and network management ports.

The -> prompt indicates that you are interacting with the ILOM service processor directly. The -> prompt is the first prompt you see when you log in to the system through the serial management port or network management port, regardless of host's power state.

**Note** – When you access the ILOM service processor for the first time, the default username is root and the default password is changeme.

For more information on navigating to or from the ILOM prompt, see the following:

- "Procedures for Obtaining the ok Prompt" on page 25
- "Switching Between the Service Processor and the System Console" on page 17

### Access Through Multiple Controller Sessions

Up to five ILOM sessions can be active concurrently, one session through the serial management port and up to four SSH sessions through the network management port. Users of each of these sessions can issue commands at the -> prompt. However, only one user at a time can access the system console, and then only if the system console is configured to be accessible through the serial and network management ports. For more information, see:

- "Accessing the Service Processor" on page 7
- "Activating the Network Management Port" on page 8

Any additional ILOM sessions afford passive views of system console activity, until the active user of the system console logs out.

### Reaching the -> Prompt

There are several ways to obtain the -> prompt:

- If the system console is directed to the serial management and network management ports, you can type the ILOM escape sequence (# .).
- You can log in directly to the service processor from a device connected to the serial management port. See "Accessing the Service Processor" on page 7.

 You can log in directly to the service processor using a connection through the network management port. See "Activating the Network Management Port" on page 8.

## OpenBoot ok Prompt

A Sun Netra T5220 server with the Oracle Solaris OS installed operates at different *run levels*. For a full description of run levels, refer to the Oracle Solaris system administration documentation.

Most of the time, you operate a Sun Netra T5220 server at run level 2 or run level 3, which are multiuser states with access to full system and network resources. Occasionally, you might operate the system at run level 1, which is a single-user administrative state. However, the lowest operational state is run level 0. At this state, it is safe to turn off power to the system.

When a Sun Netra T5220 server is at run level 0, the ok prompt appears. This prompt indicates that the OpenBoot firmware is in control of the system.

There are a number of scenarios under which OpenBoot firmware control can occur.

- By default, before the operating system is installed the system comes up under OpenBoot firmware control.
- When the auto-boot? OpenBoot configuration option is set to false, the system boots to the ok prompt.
- When the operating system is halted, the system transitions to run level 0 in an orderly way.
- When the operating system crashes, the system reverts to OpenBoot firmware control.
- During the boot process, when there is a serious hardware problem that prevents the operating system from running, the system reverts to OpenBoot firmware control.
- When a serious hardware problem develops while the system is running, the operating system transitions smoothly to run level 0.
- When you deliberately place the system under firmware control in order to execute firmware-based commands, the OpenBoot firmware is in control.

It is the last of these scenarios that most often concerns you as an administrator, since there will be times when you need to reach the ok prompt. Several ways to do this are outlined in "Reaching the ok Prompt" on page 22. For detailed instructions, see "Procedures for Obtaining the ok Prompt" on page 25.

# OpenBoot<sup>™</sup> ok Prompt Not Available After the Oracle Solaris OS Starts

The OpenBoot firmware is not available and might be removed from memory once the Oracle Solaris OS starts.

To reach the ok prompt from the Oracle Solaris OS, you must first halt the domain. Use the Oracle Solaris OS halt(1M) command to halt the domain.

### Reaching the ok Prompt

There are several ways to reach the ok prompt, depending on the state of the system and the means by which you are accessing the system console. In decreasing order of desirability, the list is as follows:

**Note** – To reach the ok prompt after a shutdown or reset of the server, the auto-boot? option must be set to false. Also, you must shutdown or restart the Oracle Solaris OS to get to the ok prompt. You cannot reach the ok prompt from the Oracle Solaris OS (see "OpenBoot<sup>TM</sup> ok Prompt Not Available After the Oracle Solaris OS Starts" on page 22).

- Graceful shutdown
- Graceful reset of the control domain using ILOM reset command
- Manual system reset
- The Break key or the equivalent ILOM service processor command pair:
  - -> set/HOST send\_break\_action=break
  - -> start /SP/console -force

A discussion of each method follows. For step-by-step instructions, see "Procedures for Obtaining the ok Prompt" on page 25.

**Note** – As a rule, before suspending the operating system you should back up files, warn users of the impending shutdown, and halt the system in an orderly manner. However, it is not always possible to take such precautions, especially if the system is malfunctioning.
#### Graceful Shutdown

The preferred method of reaching the ok prompt is to shut down the operating system by issuing an appropriate command (for example, shutdown, init, or uadmin commands) as described in Oracle Solaris system administration documentation. The ILOM reset command also performs a graceful shutdown. However, when using the ILOM reset command, if a graceful shutdown is not possible, a forced shutdown is performed. You can also use the system Power button to initiate a graceful system shutdown.

Gracefully shutting down the system prevents data loss, enables you to warn users beforehand, and causes minimal disruption. You can usually perform a graceful shutdown, provided the Oracle Solaris OS is running and the hardware has not experienced serious failure.

You can also perform a graceful system shutdown from the ILOM service processor command prompt using the stop /SYS command.

## Graceful Reset of the Control Domain With ILOM reset Command

Use the ILOM reset command to gracefully reset the control domain and obtain the ok prompt. If a graceful shutdown is not possible, a forced shutdown is performed. To use this method to obtain the ok prompt, you must first set the control domain auto-boot? option to false.

#### Manual System Reset

Use the ILOM service processor reset /SYS command, or start /SYS and stop /SYS commands, to reset the server. Reaching the ok prompt by performing a manual system reset or by power-cycling the system always first attempts a graceful shutdown. If a graceful shutdown is not possible, a forced shutdown is performed. A forced shutdown results in the loss of all system coherence and state information. A forced system reset could corrupt the server's file systems, although the fsck command usually restores them.

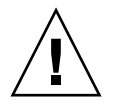

**Caution** – Accessing the ok prompt shuts down the Oracle Solaris OS. You cannot return to the Oracle Solaris OS without rebooting the OS, for example with the boot command.

## ▼ To Shutdown the Server Using the Break Key or the Equivalent Pair of ILOM Commands

When it is impossible or impractical to shut down the system gracefully, you can get to the ok prompt, if you have an alphanumeric terminal attached to the Sun Netra T5220 server, by pressing the Break key.

The equivalent method uses the following pair of commands:

1. Type set /HOST send\_break\_action=break

This command forces a running Sun Netra T5220 server to drop to a menu. For example:

```
-> set /HOST send_break_action=break
Set `send_break_action' to `break'
-> start /SP/console
Are you sure you want to start /SP/console (y/n)? y
Serial console started. To stop, type #.
```

#### 2. Press the Enter key.

The server responds with:

c)ontinue, s)ync, r)eset

3. Select r to reset the system and stop at the ok prompt if the autoboot? option is set to false.

Selecting c returns you to the Oracle Solaris prompt without reset.

Selecting s causes a core dump, a hard reset of the control domain (the host if no guest domains have been configured), then boots the Oracle Solaris OS.

**Note** – After forcing the system into OpenBoot firmware control, be aware that typing certain OpenBoot commands (like probe-scsi, probe-scsi-all, or probe-ide) might hang the system.

**Note** – These methods of reaching the ok prompt will only work if the system console has been left in the default setting of virtual-console. For details, see "System Console OpenBoot Configuration Variable Settings" on page 27.

#### Procedures for Obtaining the ok Prompt

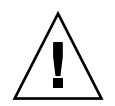

**Caution** – Obtaining the ok prompt shuts down all application and operating system software. After you issue firmware commands and run firmware-based tests from the ok prompt, you cannot resume where the OS or applications left off. You must reboot the Oracle Solaris OS after reaching the ok prompt.

If possible, back up system data before starting this procedure. Also exit or stop all applications, and warn users of the impending loss of service. For information about the appropriate backup and shutdown procedures, see Oracle Solaris system administration documentation.

#### ▼ To Obtain the ok Prompt

1. Decide which procedure you need to use to reach the ok prompt.

See "OpenBoot ok Prompt" on page 21 for details.

2. Follow the appropriate instructions in TABLE 1-3.

 TABLE 1-3
 Procedures for Accessing the ok Prompt

| Access Method                                 | What to Do                                                                                                    |
|-----------------------------------------------|----------------------------------------------------------------------------------------------------|
| Graceful shutdown of the<br>Oracle Solaris OS | From a shell or command tool window, type an appropriate command (for example, the init 0 or uadmin 2 0 commands) as described in Oracle Solaris system administration documentation. |

| Access Method                                                           | What to Do                                                                                                    |  |  |  |  |  |
|-------------------------------------------------------------------------|----------------------------------------------------------------------------------------------------|--|--|--|--|--|
| Graceful reset of the<br>control domain using the<br>ILOM reset command | <pre>From the -&gt; prompt in the control domain, type:<br/>-&gt; set /HOST/domain/control auto-boot=disable<br/>-&gt; reset /HOST/domain/control</pre>                                                                                                    |  |  |  |  |  |
| Manual system reset                                                     | <pre>From the -&gt; prompt, type:<br/>-&gt; set /HOST/bootmode script="setenv auto-boot? false"<br/>Press Enter.<br/>Then type:<br/>-&gt; reset /SYS<br/>-&gt; start /SP/console</pre>                                                                                                    |  |  |  |  |  |
| Break key or equivalent<br>ILOM break command<br>pair                   | <ul> <li>From an alphanumeric terminal configured to access the system console, press the Break key.</li> <li>After the break, if a debugger is present the domain breaks to KMDB debugger prompt, which allows access to the c)continue, s)ync, r)eset? prompt. If a debugger is not present, the c)continue, s)ync, r)eset? prompt occurs:</li> <li>c - returns to the Oracle Solaris OS</li> <li>s - forces synchronization (sync) of the filesystem, resulting in a core dump</li> <li>r - resets the domain and reboots to the Oracle Solaris OS if the auto-boot? option is set to true, or stops at the ok prompt if the auto-boot? option is set to false.</li> <li>See "To Shutdown the Server Using the Break Key or the Equivalent Pair of ILOM Commands" on page 24 for instruction on using the equivalent ILOM break command pair.</li> </ul> |  |  |  |  |  |

 TABLE 1-3
 Procedures for Accessing the ok Prompt (Continued)

## For More Information

For more information about the OpenBoot firmware, refer to the *OpenBoot 4.x Command Reference Manual*. An online version of the manual is available at: http://docs.sun.com

## System Console OpenBoot Configuration Variable Settings

On the Sun Netra T5220 server, the system console is directed to the serial management and network management ports (SER MGT and NET MGT) by default. However, you can redirect the system console to a local graphics monitor, keyboard, and mouse. You can also redirect the system console back to the serial management and network management ports.

Certain OpenBoot configuration variables control where system console input is taken from and where its output is directed. The table below shows how to set these variables in order to use either the serial management and network management ports, or a local graphics monitor, as the system console connection.

| TABLE 1-4         OpenBoot Configuration | Variables That Affect the System Console |
|------------------------------------------|------------------------------------------|
|------------------------------------------|------------------------------------------|

|                                         | Setting for Sending System Console Output to: |                                                  |   |  |  |  |
|-----------------------------------------|-----------------------------------------------|--------------------------------------------------|---|--|--|--|
| OpenBoot Configuration<br>Variable Name | Serial and<br>Network Management Ports        | Local Graphics Monitor/USB Keyboard<br>and Mouse |   |  |  |  |
| output-device                           | virtual-console                               | screen                                           | _ |  |  |  |
| input-device                            | virtual-console                               | keyboard                                         |   |  |  |  |
| output-device<br>input-device           | virtual-console<br>virtual-console            | screen<br>keyboard                               |   |  |  |  |

**Note** – POST output will still be directed to the serial management port, as POST has no mechanism to direct its output to a graphics monitor.

The serial management port does not function as a standard serial connection. (If you want to connect a conventional serial device (such as a printer) to the system, you must connect it to ttya not to the serial management port.)

The -> prompt and POST messages are only available through the serial management port and network management port. The ILOM service processor start /SP/console command is ineffective when the system console is redirected to a local graphics monitor.

In addition to the OpenBoot configuration variables described in TABLE 1-4, there are other variables that affect and determine system behavior. These variables are discussed in more detail in Appendix A.

# Managing RAS Features and System Firmware

This chapter describes how to manage reliability, availability, and serviceability (RAS) features and system firmware, including ILOM on the service processor, and automatic system recovery (ASR). In addition, this chapter describes how to unconfigure and reconfigure a device manually, and introduces multipathing software.

This chapter contains the following sections:

- "ILOM and the Service Processor" on page 30
- "Status Indicators" on page 32
- "OpenBoot Emergency Procedures" on page 38
- "Automatic System Recovery" on page 40
- "Unconfiguring and Reconfiguring Devices" on page 45
- "Displaying System Fault Information" on page 47
- "Multipathing Software" on page 49
- "Storing FRU Information" on page 49

**Note** – This chapter does not cover detailed troubleshooting and diagnostic procedures. For information about fault isolation and diagnostic procedures, refer to the *Sun Netra T5220 Server Service Manual*.

## ILOM and the Service Processor

The ILOM service processor supports a total of five concurrent sessions per server, four SSH connections available through the network management port and one connection available through the serial management port.

After you log in to your ILOM account, the ILOM service processor command prompt (->) appears, and you can enter ILOM service processor commands. If the command you want to use has multiple options, you can either enter the options individually or grouped together, as shown in the following example.

```
-> stop -force -script /SYS
-> start -script /SYS
```

## Logging In To ILOM

All environmental monitoring and control is handled by ILOM on the ILOM service processor. The ILOM service processor command prompt (->) provides you with a way of interacting with ILOM. For more information about the -> prompt, see "ILOM -> Prompt" on page 19.

For instructions on connecting to the ILOM service processor, see:

- "Accessing the Service Processor" on page 7
- "Activating the Network Management Port" on page 8

**Note** – This procedure assumes that the system console is directed to use the serial management and network management ports (the default configuration).

#### ▼ To Log In To ILOM

1. At the ILOM login prompt, enter the login name and press Return.

The default login name is root.

```
Integrated Lights Out Manager 2.0
Please login: root
```

2. At the password prompt, enter the password and press Return to get to the -> prompt.

Please Enter password: ->

**Note** – The default user is root and the password is changeme. For more information, refer to the *Sun Netra T5220 Server Installation Guide*, the *Integrated Lights Out Management User's Guide*, and the *Integrated Lights Out Management 2.0 Supplement for the Sun Netra T5220 Server*.

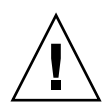

**Caution** – To provide optimum system security, change the default system password during initial setup.

Using the ILOM service processor, you can monitor the system, turn the Locator LED on and off, or perform maintenance tasks on the ILOM service processor itself. For more information, refer to the ILOM user's guide and the ILOM supplement for your server.

#### ▼ To View Environmental Information

- 1. Log in to the ILOM service processor.
- 2. Use the following command to display a snapshot of the server's environmental status.

show /SP/faultmgmt

**Note** – You do not need ILOM administrator permissions to use this command.

## Status Indicators

The system has LED indicators associated with the server itself and with various components. The server status indicators are located on the bezel and repeated on the back panel. The components with LED indicators to convey status are the dry contact alarm card, power supply units, Ethernet port, and hard drives.

The topics in this section include:

- "Interpreting System LEDs" on page 32
- "Bezel Server Status Indicators" on page 33
- "Alarm Status Indicators" on page 35
- "Controlling the Locator LED" on page 37

#### Interpreting System LEDs

The behavior of LEDs on the Sun Netra T5220 server conform to the American National Standards Institute (ANSI) Status Indicator Standard (SIS). These standard LED behaviors are described in TABLE 2-1.

| LED Behavior   | Meaning                                                                                  |  |  |  |  |  |
|----------------|------------------------------------------------------------------------------------------|--|--|--|--|--|
| Off            | The condition represented by the color is not true.                                      |  |  |  |  |  |
| Steady on      | The condition represented by the color is true.                                          |  |  |  |  |  |
| Standby blink  | The system is functioning at a minimal level and ready to resume full function.          |  |  |  |  |  |
| Slow blink     | Transitory activity or new activity represented by the color is taking place.            |  |  |  |  |  |
| Fast blink     | Attention is required.                                                                   |  |  |  |  |  |
| Feedback flash | Activity is taking place commensurate with the flash rate (such as disk drive activity). |  |  |  |  |  |

 TABLE 2-1
 Standard LED Behaviors and Values

#### The system LEDs have assigned meanings, described in TABLE 2-2.

| Color        | Behavior      | Definition                                                                                                    | Description                                                                                                    |
|--------------|---------------|----------------------------------------------------------------------------------------------------|----------------------------------------------------------------------------------------------------|
| White        | Off           | Steady state                                                                                                    |                                                                                                    |
|              | Fast blink    | 4-Hz repeating<br>sequence, equal<br>intervals On and<br>Off.                                                           | This indicator helps you to locate a particular<br>enclosure, board, or subsystem.<br>Example: the Locator LED.                           |
| Blue         | Off           | Steady state                                                                                                    |                                                                                                    |
|              | Steady on     | Steady state                                                                                                    | If blue is on, a service action can be performed on the applicable component with no adverse consequences. Example: the OK-to-Remove LED. |
| Yellow/amber | Off           | Steady state                                                                                                    |                                                                                                    |
|              | Slow blink    | 1-Hz repeating<br>sequence, equal<br>intervals On and<br>Off.                                                           | This indicator signals new fault conditions. Service is<br>required.<br>Example: the Service Required LED.                                |
|              | Steady on     | Steady state                                                                                                    | The amber indicator stays on until the service action<br>is completed and the system returns to normal<br>function.                       |
| Green        | Off           | Steady state                                                                                                    |                                                                                                    |
|              | Standby blink | Repeating<br>sequence<br>consisting of a<br>brief (0.1 sec.) on<br>flash followed<br>by a long off<br>period (2.9 sec.) | The system is running at a minimum level and is<br>ready to be quickly revived to full function.<br>Example: the System Activity LED.     |
|              | Steady on     | Steady state                                                                                                    | Status normal. System or component functioning with no service actions required.                                                          |
|              | Slow blink    |                                                                                                    | A transitory (temporary) event is taking place for<br>which direct proportional feedback is not needed or is<br>not feasible.             |

#### TABLE 2-2 System LED Behaviors With Assigned Meanings

#### Bezel Server Status Indicators

FIGURE 2-1 shows the location of the bezel indicators, and TABLE 2-3 provides information about the server status indicators.

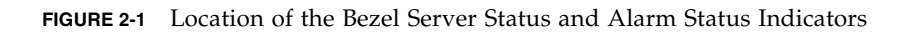

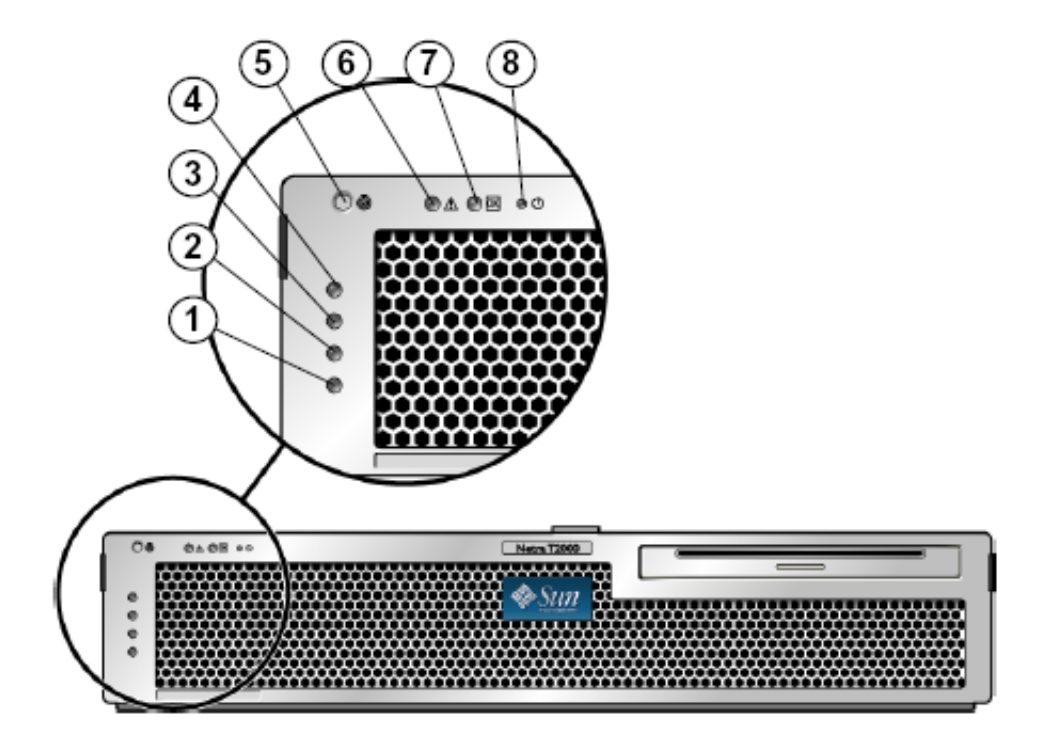

#### Figure Legend

| 1 | User (amber) Alarm Status Indicator   | 5 | Locator LED  |
|---|---------------------------------------|---|--------------|
| 2 | Minor (amber) Alarm Status Indicator  | 6 | Fault LED    |
| 3 | Major (red) Alarm Status Indicator    | 7 | Activity LED |
| 4 | Critical (red) Alarm Status Indicator | 8 | Power Button |
| - |                                       |   |              |

#### TABLE 2-3 Bezel Server Status Indicators

| Indicator | LED Color | LED State | Component Status                                                                   |
|-----------|-----------|-----------|------------------------------------------------------------------------------------|
| Locator   | White     | On        | Server is identified                                                               |
|           |           | Off       | Normal state                                                                       |
| Fault     | Amber     | On        | The server has detected a problem and requires the attention of service personnel. |

| Indicator | LED Color | LED State | Component Status                                                           |  |  |  |
|-----------|-----------|-----------|----------------------------------------------------------------------------|--|--|--|
|           |           | Off       | The server has no detected faults.                                         |  |  |  |
| Activity  | Green     | On        | The server is powered up and running the Oracle Solaris Operating System.  |  |  |  |
|           |           | Off       | Either power is not present or the Oracle Solaris software is not running. |  |  |  |

 TABLE 2-3
 Bezel Server Status Indicators (Continued)

#### Alarm Status Indicators

The dry contact alarm card has four LED status indicators that are supported by ILOM. They are located vertically on the bezel (FIGURE 2-1). Information on the alarm indicators and dry contact alarm states is provided in TABLE 2-4. For more information on alarm indicators, see the *Integrated Lights Out Management User's Guide*.

| Indicator<br>and Relay<br>Labels | Indicator<br>Color | Application or<br>Server State                       | Condition or Action                                                | Activity<br>Indicator<br>State | Alarm<br>Indicator<br>State | Relay<br>NC <sup>**</sup><br>State | Relay<br>NO <sup>††</sup><br>State | Comments                                              |
|----------------------------------|--------------------|------------------------------------------------------|--------------------------------------------------------------------|--------------------------------|-----------------------------|------------------------------------|------------------------------------|-------------------------------------------------------|
| Critical<br>(Alarm0)             | Red                | Server state<br>(Power on                            | No power input                                                     | Off                            | Off                         | Closed                             | Open                               | Default<br>state                                      |
|                                  |                    | or off, and<br>Oracle<br>Solaris OS<br>functional or | System power off                                                   | Off                            | Off <sup>‡</sup>            | Closed                             | Open                               | Input<br>power<br>connected                           |
|                                  |                    | not<br>functional)                                   | System power<br>turns on, Oracle<br>Solaris OS not<br>fully loaded | Off                            | Off <sup>‡</sup>            | Closed                             | Open                               | Transient<br>state                                    |
|                                  |                    |                                                      | Oracle Solaris OS<br>successfully<br>loaded                        | On                             | Off                         | Open                               | Closed                             | Normal<br>operating<br>state                          |
|                                  |                    |                                                      | Watchdog<br>timeout                                                | Off                            | On                          | Closed                             | Open                               | Transient<br>state,<br>reboot<br>Oracle<br>Solaris OS |
|                                  |                    |                                                      | Oracle Solaris OS<br>shutdown<br>initiated by user <sup>*</sup>    | Off                            | Off <sup>‡</sup>            | Closed                             | Open                               | Transient<br>state                                    |
|                                  |                    |                                                      | Lost input power                                                   | Off                            | Off                         | Closed                             | Open                               | Default<br>state                                      |
|                                  |                    |                                                      | System power<br>shutdown by user                                   | Off                            | Off <sup>‡</sup>            | Closed                             | Open                               | Transient<br>state                                    |
|                                  |                    | Application<br>state                                 | User sets critical alarm to on <sup>†</sup>                        |                                | On                          | Closed                             | Open                               | Critical<br>fault<br>detected                         |
|                                  |                    |                                                      | User sets critical alarm to off <sup>†</sup>                       |                                | Off                         | Open                               | Closed                             | Critical<br>fault<br>cleared                          |
| Major<br>(Alarm1)                | Red                | Application<br>state                                 | User sets major<br>alarm to on <sup>†</sup>                        |                                | On                          | Open                               | Closed                             | Major<br>fault<br>detected                            |
|                                  |                    |                                                      | User sets major<br>alarm to off <sup>†</sup>                       |                                | Off                         | Closed                             | Open                               | Major<br>fault<br>cleared                             |

#### TABLE 2-4 Alarm Indicators and Dry Contact Alarm States

| Indicator<br>and Relay<br>Labels | Indicator<br>Color | Application or<br>Server State | Condition or Action                      | Activity<br>Indicator<br>State | Alarm<br>Indicator<br>State | Relay<br>NC <sup>**</sup><br>State | Relay<br>NO <sup>††</sup><br>State | Comments                   |
|----------------------------------|--------------------|--------------------------------|------------------------------------------|--------------------------------|-----------------------------|------------------------------------|------------------------------------|----------------------------|
| Minor<br>(Alarm2)                | Amber              | Application<br>state           | User sets minor alarm to $on^{\dagger}$  |                                | On                          | Open                               | Closed                             | Minor<br>fault<br>detected |
|                                  |                    |                                | User sets minor alarm to $off^{\dagger}$ |                                | Off                         | Closed                             | Open                               | Minor<br>fault<br>cleared  |
| User<br>(Alarm3)                 | Amber              | Application state              | User sets user alarm to on <sup>†</sup>  |                                | On                          | Open                               | Closed                             | User fault<br>detected     |
|                                  |                    |                                | User sets user alarm to off <sup>†</sup> |                                | Off                         | Closed                             | Open                               | User fault<br>cleared      |

#### TABLE 2-4 Alarm Indicators and Dry Contact Alarm States (Continued)

\* The user can shut down the system using commands such as init0 and init6. These commands do not remove power from the system.

+ Based on a determination of the fault conditions, the user can turn the alarm on using the Oracle Solaris platform alarm API or ILOM CLI.

‡ The implementation of this alarm indicator state is subject to change.

\*\* NC state is the normally closed state. This state represents the default mode of the relay contacts in the normally closed state.

++NO state is the normally open state. This state represents the default mode of the relay contacts in the normally open state.

When the user sets an alarm, a message is displayed on the console. For example, when the critical alarm is set, the following message is displayed on the console:

SC Alert: CRITICAL ALARM is set

In certain instances when the critical alarm is set, the associated alarm indicator is not lit.

#### Controlling the Locator LED

You control the Locator LED from the -> prompt or with the Locator button on the front of the chassis.

#### ▼ To Control the Locator LED

• To turn on the Locator LED, from the ILOM service processor command prompt, type:

-> set /SYS/LOCATE value=on

• To turn off the Locator LED, from the ILOM service processor command prompt, type:

-> set /SYS/LOCATE value=off

• To display the state of the Locator LED, from the ILOM service processor command prompt, type:

-> show /SYS/LOCATE

**Note** – You do not need Administrator permissions to use the set /SYS/LOCATE and show /SYS/LOCATE commands

## **OpenBoot Emergency Procedures**

The introduction of Universal Serial Bus (USB) keyboards with the newest systems has made it necessary to change some of the OpenBoot emergency procedures. Specifically, the Stop-N, Stop-D, and Stop-F commands that were available on systems with non-USB keyboards are not supported on systems that use USB keyboards, such as the Sun Netra T5220 server. If you are familiar with the earlier (non-USB) keyboard functionality, this section describes the analogous OpenBoot emergency procedures available in newer systems that use USB keyboards.

## OpenBoot Emergency Procedures for the Sun Netra T5220 System

The following sections describe how to perform the functions of the Stop commands on systems that use USB keyboards. These same functions are available through Integrated Lights Out Manager (ILOM) system controller software.

#### Stop-N Functionality

Stop-N functionality is not available. However, you can closely emulate the Stop-N functionality by completing the following steps, provided the system console is configured to be accessible using either the serial management port or the network management port.

#### ▼ To Restore OpenBoot Configuration Defaults

- 1. Log in to the ILOM service processor.
- 2. Type the following commands:

```
-> set /HOST/bootmode state=reset_nvram
-> set /HOST/bootmode script="setenv auto-boot? false"
->
```

**Note** – If you do not issue the stop /SYS and start /SYS commands or the reset /SYS command within 10 minutes, the host server ignores the set/HOST/bootmode commands.

You can issue the show /HOST/bootmode command without arguments to display the current setting.

```
-> show /HOST/bootmode
/HOST/bootmode
Targets:
Properties:
    config = (none)
    expires = Tue Jan 19 03:14:07 2038
    script = (none)
    state = normal
```

3. To reset the system, type the following commands:

```
-> reset /SYS
Are you sure you want to reset /SYS (y/n)? y
->
```

4. To view console output as the system boots with default OpenBoot configuration variables, switch to console mode.

```
-> set /SP/network pendingipdiscovery=dhcp
Set 'pendingipdiscovery' to 'dhcp'
-> set /SP/network commitpending=true
Set 'commitpending' to 'true'
->
```

5. To discard any customized IDPROM values and restore the default settings for all OpenBoot configuration variables, type:

```
-> set /SP reset_to_defaults=all
-> reset /SP
```

#### Stop-F Functionality

The Stop-F functionality is not available on systems with USB keyboards.

#### Stop-D Functionality

The Stop-D (Diags) key sequence is not supported on systems with USB keyboards. However, you can closely emulate the Stop-D functionality by setting the virtual keyswitch to diag, using the ILOM set /SYS keyswitch\_state=diag command. For more information, refer to the *Integrated Lights Out Management User's Guide* and the *Integrated Lights Out Management 2.0 Supplement for the Sun Netra T5220 Server.* 

## Automatic System Recovery

The system provides for automatic system recovery (ASR) from failures in memory modules or PCI cards.

Automatic system recovery functionality enables the system to resume operation after experiencing certain nonfatal hardware faults or failures. When ASR is enabled, the system's firmware diagnostics automatically detect failed hardware components. An autoconfiguring capability designed into the system firmware enables the system to unconfigure failed components and to restore system operation. As long as the system is capable of operating without the failed component, the ASR features enable the system to reboot automatically, without operator intervention.

**Note** – ASR is not activated until you enable it. See "Enabling and Disabling Automatic System Recovery" on page 43.

For more information about ASR, refer to the Sun Netra T5220 Server Service Manual.

## Auto-Boot Options

The system firmware stores a configuration variable called auto-boot?, which controls whether the firmware will automatically boot the operating system after each reset. The default setting for Sun Netra platforms is true.

Normally, if a system fails power-on diagnostics, auto-boot? is ignored and the system does not boot unless an operator boots the system manually. An automatic boot is generally not acceptable for booting a system in a degraded state. Therefore, the server OpenBoot firmware provides a second setting, auto-boot-on-error?. This setting controls whether the system will attempt a degraded boot when a subsystem failure is detected. Both the auto-boot? and auto-boot-on-error? switches must be set to true to enable an automatic degraded boot. To set the switches, type:

```
ok setenv auto-boot? true
ok setenv auto-boot-on-error? true
```

**Note** – The default setting for auto-boot-on-error? is false. The system will not attempt a degraded boot unless you change this setting to true. In addition, the system will not attempt a degraded boot in response to any fatal nonrecoverable error, even if degraded booting is enabled. For examples of fatal nonrecoverable errors, see "Error Handling Summary" on page 41.

## Error Handling Summary

Error handling during the power-on sequence falls into one of the following three cases:

- If no errors are detected by POST or OpenBoot firmware, the system attempts to boot if auto-boot? is true.
- If only nonfatal errors are detected by POST or OpenBoot firmware, the system attempts to boot if auto-boot? is true and auto-boot-on-error? is true. Nonfatal errors include the following:
  - SAS subsystem failure. In this case, a working alternate path to the boot disk is required. For more information, see "Multipathing Software" on page 49.
  - Ethernet interface failure.
  - USB interface failure.
  - Serial interface failure.
  - PCI card failure.

 Memory failure. Given a failed DIMM, the firmware will unconfigure the entire logical bank associated with the failed module. Another nonfailing logical bank must be present in the system for the system to attempt a degraded boot.

**Note** – If POST or OpenBoot firmware detects a nonfatal error associated with the normal boot device, the OpenBoot firmware automatically unconfigures the failed device and tries the next-in-line boot device, as specified by the boot-device configuration variable.

- If a fatal error is detected by POST or OpenBoot firmware, the system does not boot regardless of the settings of auto-boot? or auto-boot-on-error?. Fatal nonrecoverable errors include the following:
  - Any CPU failed
  - All logical memory banks failed
  - Flash RAM cyclical redundancy check (CRC) failure
  - Critical field-replaceable unit (FRU) PROM configuration data failure
  - Critical system configuration card (SCC) read failure
  - Critical application-specific integrated circuit (ASIC) failure

For more information about troubleshooting fatal errors, refer to the *Sun Netra* T5220 *Server Service Manual*.

#### **Reset Scenarios**

Three ILOM /HOST/diag configuration properties, mode, level, and trigger, control whether the system runs firmware diagnostics in response to system reset events.

The standard system reset protocol bypasses POST completely unless the virtual keyswitch or ILOM properties are set as follows:

| TABLE 2-5 | Virtual | Keyswitch | Setting | for | Reset | Scenario |
|-----------|---------|-----------|---------|-----|-------|----------|
|-----------|---------|-----------|---------|-----|-------|----------|

| Keyswitch            | Value |
|----------------------|-------|
| /SYS keyswitch_state | diag  |

If keyswitch\_state is set to diag, the system can power itself on using preset values of diagnostic properties (/HOST/diag level=max, /HOST/diag mode= max, /HOST/diag verbosity=max) to provide thorough fault coverage. This option overrides the values of diagnostic properties that you might have set elsewhere.

 TABLE 2-6
 ILOM Property Settings for Reset Scenario

| Property | Value                      |
|----------|----------------------------|
| mode     | normal or service          |
| level    | min or max                 |
| trigger  | power-on-reset error-reset |

The default settings for these properties are:

- mode = normal
- level = min
- trigger = power-on-reset error-reset

For instructions on automatic system recovery (ASR), see "Enabling and Disabling Automatic System Recovery" on page 43.

## Automatic System Recovery User Commands

The ILOM commands are available for obtaining ASR status information and for manually unconfiguring or reconfiguring system devices. For more information, see:

- "Unconfiguring and Reconfiguring Devices" on page 45
- "To Reconfigure a Device Manually" on page 47
- "Obtaining Automatic System Recovery Information" on page 45

## Enabling and Disabling Automatic System Recovery

The automatic system recovery (ASR) feature is not activated until you enable it. Enabling ASR requires changing configuration variables in ILOM as well as in OpenBoot firmware.

#### ▼ To Enable Automatic System Recovery

1. At the -> prompt, type:

```
-> set /HOST/diag mode=normal
-> set /HOST/diag level=max
-> set /HOST/diag trigger=power-on-reset
```

2. At the ok prompt, type:

```
ok setenv auto-boot true
ok setenv auto-boot-on-error? true
```

**Note** – For more information about OpenBoot configuration variables, refer to the service manual for your server.

#### 3. To cause the parameter changes to take effect, type:

ok **reset-all** 

The system permanently stores the parameter changes and boots automatically when the OpenBoot configuration variable auto-boot? is set to true (its default value).

**Note** – To store parameter changes, you can also power cycle the system using the front panel Power button.

#### ▼ To Disable Automatic System Recovery

#### 1. At the ok prompt, type:

ok setenv auto-boot-on-error? false

#### 2. To cause the parameter changes to take effect, type:

ok **reset-all** 

The system permanently stores the parameter change.

**Note** – To store parameter changes, you can also power cycle the system using the front panel Power button.

After you disable the ASR feature, it is not activated again until you re-enable it.

#### Obtaining Automatic System Recovery Information

- ▼ To Retrieve Information About the Status of System Components Affected by ASR
  - At the -> prompt, type:

-> show /SYS/component component\_state

In the show /SYS/component component\_state command output, any devices marked disabled have been manually unconfigured using the system firmware. The command output also shows devices that have failed firmware diagnostics and have been automatically unconfigured by the system firmware.

For more information, see:

- "Automatic System Recovery" on page 40
- "Enabling and Disabling Automatic System Recovery" on page 43
- "To Disable Automatic System Recovery" on page 44
- "Unconfiguring and Reconfiguring Devices" on page 45
- "To Reconfigure a Device Manually" on page 47

# Unconfiguring and Reconfiguring Devices

To support a degraded boot capability, the ILOM firmware provides the set *Device\_Identifier* component\_state=disabled command, which enables you to unconfigure system devices manually. This command "marks" the specified device as *disabled* by creating an entry in the ASR database. Any device marked disabled,

whether manually or by the system's firmware diagnostics, is removed from the system's machine description prior to the hand-off to other layers of system firmware, such as OpenBoot PROM.

#### ▼ To Unconfigure a Device Manually

#### • At the -> prompt, type:

-> set Device-Identifier component\_state=disabled

where the Device-Identifier is one of the device identifiers from TABLE 2-7

**Note** – The device identifiers are case sensitive.

| Device Identifiers                                         | Devices                                                                                                    |  |
|------------------------------------------------------------|----------------------------------------------------------------------------------------------------|--|
| /SYS/MB/PCI-MEZZ/PCIXnumber                                |                                                                                                    |  |
| /SYS/MB/PCI-MEZZ/PCIEnumber                                |                                                                                                    |  |
| /SYS/MB/CMPcpu-number/Pstrand-number                       | CPU Strand (Number: 0-63)                                                                                                  |  |
| /SYS/MB/RISERriser-number/PCIEslot-number                  | PCIe Slot (Number: 0-2)                                                                                                    |  |
| /SYS/MB/RISERriser-number/XAUIcard-number                  | XAUI card (Number: 0-1)                                                                                                    |  |
| /SYS/MB/GBEcontroller-number                               | <ul> <li>GBE controllers (Number: 0-1)</li> <li>GBE0 controls NET0 and<br/>NET1</li> <li>GBE1 controls NET2 and</li> </ul> |  |
|                                                            | NET3                                                                                                    |  |
| /SYS/MB/USBnumber                                          | USB ports (Number: 0-1,                                                                                                    |  |
|                                                            | located on rear of chassis)                                                                                                |  |
| /SYS/MB/CMP0/L2-BANKnumber                                 | (Number: 0-3)                                                                                                    |  |
| /SYS/USBBD/USBnumber                                       | USB ports (Number: 2-3, located on front of chassis)                                                                       |  |
| /SYS/MB/CMP0/BRbranch-number/CHchannel-number/Ddimm-number | DIMMS                                                                                                    |  |

#### ▼ To Reconfigure a Device Manually

• At the -> prompt, type:

-> set Device-Identifier component-state=enabled

where the Device-Identifier is any device identifier from TABLE 2-7

**Note** – The device identifiers are not case sensitive. You can type them as uppercase or lowercase characters.

You can use the ILOM set *Device-Identifier* component\_state=enabled command to reconfigure any device that you previously unconfigured with the set *Device-Identifier* component\_state=disabled command.

## **Displaying System Fault Information**

ILOM software enables you to display current valid system faults.

#### ▼ To Display Current Valid System Faults

#### • Type:

#### -> show /SP/faultmgmt

This command displays the fault ID, the faulted FRU device, and the fault message to standard output. The show /SP/faultmgmt command also displays POST results.

For example:

```
-> show /SP/faultmgmt
/SP/faultmgmt
Targets:
0 (/SYS/PS1)
Properties:
Commands:
cd
show
```

For more information about the show /SP/faultmgmt command, refer to the ILOM guide and the ILOM supplement for your server.

## ▼ To Clear a Fault

• Type:

-> set /SYS/component clear\_fault\_action=true

Setting clear\_fault\_action to true clears the fault at the component and all levels below it in the /SYS tree.

## Storing FRU Information

#### ▼ To Store Information in Available FRU PROMs

• At the -> prompt type:

-> set /SP customer\_frudata=data

## Multipathing Software

Multipathing software enables you to define and control redundant physical paths to I/O devices such as storage devices and network interfaces. If the active path to a device becomes unavailable, the software can automatically switch to an alternate path to maintain availability. This capability is known as *automatic failover*. To take advantage of multipathing capabilities, you must configure the server with redundant hardware, such as redundant network interfaces or two host bus adapters connected to the same dual-ported storage array.

For the Sun Netra T5220 Server, three different types of multipathing software are available:

- Oracle Solaris IP Network Multipathing software provides multipathing and load-balancing capabilities for IP network interfaces.
- VERITAS Volume Manager (VVM) software includes a feature called Dynamic Multipathing (DMP), which provides disk multipathing as well as disk load balancing to optimize I/O throughput.
- Sun StorageTek<sup>TM</sup> Traffic Manager is an architecture fully integrated within the Oracle Solaris OS (beginning with the Oracle Solaris 8 release) that enables I/O devices to be accessed through multiple host controller interfaces from a single instance of the I/O device.

#### For More Information

For instructions on how to configure and administer Oracle Solaris IP Network Multipathing, consult the *IP Network Multipathing Administration Guide* provided with your specific Oracle Solaris release. For information about VVM and its DMP feature, refer to the documentation provided with the VERITAS Volume Manager software.

For information about Sun StorageTek Traffic Manager, refer to your Oracle Solaris OS documentation.

## Managing Disk Volumes

This chapter describes redundant array of independent disks (RAID) concepts, and how to configure and manage RAID disk volumes using the Sun Netra T5220 server's on-board serial attached SCSI (SAS) disk controller.

This chapter contains the following sections:

- "Patch Requirements" on page 51
- "Disk Volumes" on page 51
- "RAID Technology" on page 52
- "Hardware Raid Operations" on page 54

## Patch Requirements

To configure and use RAID disk volumes on the Sun Netra T5220 server, you must install the appropriate patches. For the latest information on patches for the Sun Netra T5220 server, see the latest product notes for your system.

Installation procedures for patches are included in text README files that accompany the patches.

## **Disk Volumes**

From the perspective of the on-board disk controller on the Sun Netra T5220 server, *disk volumes* are logical disk devices comprising one or more complete physical disks.

Once you create a volume, the operating system uses and maintains the volume as if it were a single disk. By providing this logical volume management layer, the software overcomes the restrictions imposed by physical disk devices.

The onboard disk controller of the Sun Netra T5220 server provides for the creation of as many as two hardware RAID volumes. The controller supports either two-disk RAID 1 (integrated mirror, or IM) volumes, or up to eight-disk RAID 0 (integrated stripe, or IS) volumes.

**Note** – Due to the volume initialization that occurs on the disk controller when a new volume is created, properties of the volume such as geometry and size are unknown. RAID volumes created using the hardware controller must be configured and labeled using format(1M) prior to use with the Oracle Solaris Operating System. See "To Configure and Label a Hardware RAID Volume for Use in the Oracle Solaris Operating System" on page 62, or the format(1M) man page for further details.

Volume migration (relocating all RAID volume disk members from one Sun Netra T5220 chassis to another) is not supported. If you must perform this operation, contact your service provider.

## RAID Technology

RAID technology enables the construction of a logical volume, made up of several physical disks, in order to provide data redundancy, increased performance, or both. The Sun Netra T5220 server's on-board disk controller supports both RAID 0 and RAID 1 volumes.

This section describes the RAID configurations supported by the on-board disk controller:

- Integrated Stripe, or IS volumes (RAID 0)
- Integrated Mirror, or IM volumes (RAID 1)

## Integrated Stripe Volumes (RAID 0)

Integrated Stripe volumes are configured by initializing the volume across two or more physical disks, and sharing the data written to the volume across each physical disk in turn, or *striping* the data across the disks.

Integrated Stripe volumes provide for a logical unit (LUN) that is equal in capacity to the sum of all its member disks. For example, a three-disk IS volume configured on 72-gigabyte drives will have a capacity of 216 gigabytes.

FIGURE 3-1 Graphical Representation of Disk Striping

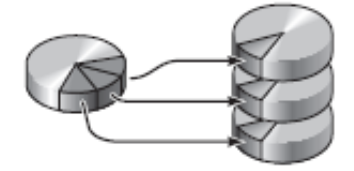

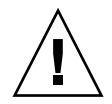

**Caution** – There is no data redundancy in an IS volume configuration. Thus, if a single disk fails, the entire volume fails, and all data is lost. If an IS volume is manually deleted, all data on the volume is lost.

IS volumes are likely to provide better performance than IM volumes or single disks. Under certain workloads, particularly some write or mixed read-write workloads, I/O operations complete faster because the I/O operations are being handled in a round-robin fashion, with each sequential block being written to each member disk in turn.

#### Integrated Mirror Volumes (RAID 1)

Disk mirroring (RAID 1) is a technique that uses data redundancy, two complete copies of all data stored on two separate disks, to protect against loss of data due to disk failure. One logical volume is duplicated on two separate disks.

FIGURE 3-2 Graphical Representation of Disk Mirroring

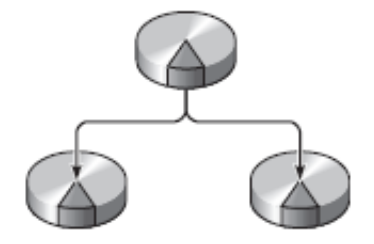

Whenever the operating system needs to write to a mirrored volume, both disks are updated. The disks are maintained at all times with exactly the same information. When the operating system needs to read from the mirrored volume, the OS reads from whichever disk is more readily accessible at the moment. This functionality can result in enhanced performance for read operations.

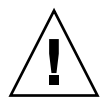

**Caution** – Creating RAID volumes using the on-board disk controller destroys all data on the member disks. The disk controller's volume initialization procedure reserves a portion of each physical disk for metadata and other internal information used by the controller. Once the volume initialization is complete, you can configure the volume and label it using the format(1M) utility. You can then use the volume in the Oracle Solaris OS.

## Hardware Raid Operations

On the Sun Netra T5220 server, the SAS controller supports mirroring and striping using the Oracle Solaris OS raidct1 utility.

A hardware RAID volume created under the raidctl utility behaves slightly differently than one created using volume management software. Under a software volume, each device has its own entry in the virtual device tree, and read-write operations are performed to both virtual devices. Under hardware RAID volumes, only one device appears in the device tree. Member disk devices are invisible to the operating system, and are accessed only by the SAS controller.

## Physical Disk Slot Numbers, Physical Device Names, and Logical Device Names for Non-RAID Disks

To perform a disk hot-plug procedure, you must know the physical or logical device name for the drive that you want to install or remove. If your system encounters a disk error, often you can find messages about failing or failed disks in the system console. This information is also logged in the /var/adm/messages files.

These error messages typically refer to a failed hard drive by its physical device name (such as /devices/pci@lf,700000/scsi@2/sd@1,0) or by its logical device name (such as c0tld0). In addition, some applications might report a disk slot number (0 through 3). You can use TABLE 3-1 to associate internal disk slot numbers with the logical and physical device names for each hard drive.

TABLE 3-1 Disk Slot Numbers, Logical Device Names, and Physical Device Names

| Disk Slot Number | Logical Device Name* | Physical Device Name                     |
|------------------|----------------------|------------------------------------------|
| Slot 0           | c0t0d0               | /devices/pci@0/pci@0/pci@2/scsi@0/sd@0,0 |
| Slot 1           | c0t1d0               | /devices/pci@0/pci@0/pci@2/scsi@0/sd@1,0 |
| Slot 2           | c0t2d0               | /devices/pci@0/pci@0/pci@2/scsi@0/sd@2,0 |
| Slot 3           | c0t3d0               | /devices/pci@0/pci@0/pci@2/scsi@0/sd@3,0 |

\* The logical device names might appear differently on your system, depending on the number and type of add-on disk controllers installed.

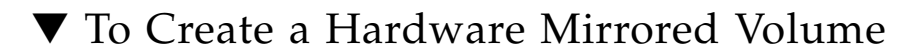

1. Verify which hard drive corresponds with which logical device name and physical device name, using the raidctl command:

```
# raidct1
No RAID volumes found.
```

See "Physical Disk Slot Numbers, Physical Device Names, and Logical Device Names for Non-RAID Disks" on page 55.

The preceding example indicates that no RAID volume exists. In another case:

| Γ | # raidctl |        |        |                  |          |  |  |
|---|-----------|--------|--------|------------------|----------|--|--|
|   | RAID      | Volume | RAID   | RAID             | Disk     |  |  |
|   | Volume    | Туре   | Status | Disk             | Status   |  |  |
|   | c0t0d0    | IM     | OK     | c0t0d0<br>c0t1d0 | OK<br>OK |  |  |

In this example, a single IM volume has been enabled. It is fully synchronized and is online.

The Sun Netra T5220 server's on-board SAS controller can configure as many as two RAID volumes. Prior to volume creation, ensure that the member disks are available and that there are not two volumes already created.

The RAID status might be:

- OK Indicating that the RAID volume is online and fully synchronized.
- RESYNCING Indicating that the data between the primary and secondary member disks in an IM are still synchronizing.

- DEGRADED Indicating that a member disk is failed or otherwise offline.
- FAILED Indicating that volume should be deleted and reinitialized. This failure can occur when any member disk in an IS volume is lost, or when both disks are lost in an IM volume.

The Disk Status column displays the status of each physical disk. Each member disk might be OK, indicating that it is online and functioning properly, or it might be FAILED, MISSING, or otherwise OFFLINE, indicating that the disk has hardware or configuration issues that need to be addressed.

For example, an IM with a secondary disk that has been removed from the chassis appears as:

| # raidctl |        |          |                  |               |  |
|-----------|--------|----------|------------------|---------------|--|
| RAID      | Volume | RAID     | RAID             | Disk          |  |
| Volume    | Туре   | Status   | Disk             | Status        |  |
| c0t0d0    | IM     | DEGRADED | c0t0d0<br>c0t1d0 | OK<br>MISSING |  |

See the  ${\tt raidctl}(1M)$  man page for additional details regarding volume and disk status.

**Note** – The logical device names might appear differently on your system, depending on the number and type of add-on disk controllers installed.

#### 2. Type the following command:

# raidctl -c primary secondary

The creation of the RAID volume is interactive, by default. For example:

```
# raidctl -c c0t0d0 c0t1d0
Creating RAID volume c0t0d0 will destroy all data on member disks,
proceed
(yes/no)? yes
Volume 'c0t0d0' created
#
```

As an alternative, you can use the -f option to force the creation if you are sure of the member disks, and sure that the data on both member disks can be lost. For example:

```
# raidctl -f -c c0t0d0 c0t1d0
Volume 'c0t0d0' created
#
```

When you create a RAID mirror, the secondary drive (in this case, c0t1d0) disappears from the Oracle Solaris device tree.

| # raidctl |        |           |                  |          |  |  |
|-----------|--------|-----------|------------------|----------|--|--|
| RAID      | Volume | RAID      | RAID             | Disk     |  |  |
| Volume    | Туре   | Status    | Disk             | Status   |  |  |
| c0t0d0    | IM     | RESYNCING | c0t0d0<br>c0t1d0 | ок<br>ок |  |  |

#### 3. To check the status of a RAID mirror, type the following command:

The preceding example indicates that the RAID mirror is still resynchronizing with the backup drive.

The following example shows that the RAID mirror is synchronized and online.

| # raidctl |        |        |        |        |  |
|-----------|--------|--------|--------|--------|--|
| RAID      | Volume | RAID   | RAID   | Disk   |  |
| Volume    | Туре   | Status | Disk   | Status |  |
| c0t0d0    | IM     | OK     | c0t0d0 | OK     |  |
|           |        |        | c0t1d0 | OK     |  |

The disk controller synchronizes IM volumes one at a time. If you create a second IM volume before the first IM volume completes its synchronization, the first volume's RAID status will indicate RESYNCING, and the second volume's RAID status will indicate OK. Once the first volume has completed, its RAID status changes to OK, and the second volume automatically starts synchronizing, with a RAID status of RESYNCING.

Under RAID 1 (disk mirroring), all data is duplicated on both drives. If a disk fails, replace it with a working drive and restore the mirror. For instructions, see "To Perform a Mirrored Disk Hot-Plug Operation" on page 66.

For more information about the raidctl utility, see the raidctl(1M) man page.

# ▼ To Create a Hardware Mirrored Volume of the Default Boot Device

Due to the volume initialization that occurs on the disk controller when a new volume is created, the volume must be configured and labeled using the format(1M) utility prior to use with the Oracle Solaris Operating System (see "To Configure and Label a Hardware RAID Volume for Use in the Oracle Solaris Operating System" on page 62). Because of this limitation, raidctl(1M) blocks the creation of a hardware RAID volume if any of the member disks currently have a file system mounted.
This section describes the procedure required to create a hardware RAID volume containing the default boot device. Since the boot device always has a mounted file system when booted, an alternate boot medium must be employed, and the volume created in that environment. One alternate medium is a network installation image in single-user mode (refer to the *Oracle Solaris 10 Installation Guide* for information about configuring and using network-based installations).

#### 1. Determine which disk is the default boot device

From the OpenBoot ok prompt, type the printenv command, and if necessary the devalias command, to identify the default boot device. For example:

```
      ok printenv boot-device

      boot-device =
      disk

      ok devalias disk

      disk
      /pci@0/pci@2/scsi@0/disk@0,0
```

2. Type the boot net -s command

ok boot net -s

3. Once the system has booted, use the raidctl(1M) utility to create a hardware mirrored volume, using the default boot device as the primary disk.

See "To Create a Hardware Mirrored Volume" on page 56. For example:

```
# raidctl -c -r 1 c0t0d0 c0t1d0
Creating RAID volume c0t0d0 will destroy all data on member disks,
proceed
(yes/no)? yes
Volume c0t0d0 created
#
```

4. Install the volume with the Oracle Solaris OS using any supported method.

The hardware RAID volume c0t0d0 appears as a disk to the Oracle Solaris installation program.

**Note** – The logical device names might appear differently on your system, depending on the number and type of add-on disk controllers installed.

## ▼ To Create a Hardware Striped Volume

1. Verify which hard drive corresponds with which logical device name and physical device name.

See "Disk Slot Numbers, Logical Device Names, and Physical Device Names" on page 55.

To verify the current RAID configuration, type:

```
# raidctl
No RAID volumes found.
```

The preceding example indicates that no RAID volume exists.

**Note** – The logical device names might appear differently on your system, depending on the number and type of add-on disk controllers installed.

#### 2. Type the following command:

```
# raidctl -c -r 0 disk1 disk2 ...
```

The creation of the RAID volume is interactive, by default. For example:

```
# raidctl -c -r 0 c0t1d0 c0t2d0 c0t3d0
Creating RAID volume c0t1d0 will destroy all data on member disks,
proceed
(yes/no)? yes
Volume 'c0t1d0' created
#
```

When you create a RAID striped volume, the other member drives (in this case, c0t2d0 and c0t3d0) disappear from the Oracle Solaris device tree.

As an alternative, you can use the -f option to force the creation if you are sure of the member disks, and sure that the data on all other member disks can be lost. For example:

```
# raidctl -f -c -r 0 c0t1d0 c0t2d0 c0t3d0
Volume 'c0t1d0' created
#
```

| # raidc | tl     |        |        |        |
|---------|--------|--------|--------|--------|
| RAID    | Volume | RAID   | RAID   | Disk   |
| Volume  | Туре   | Status | Disk   | Status |
|         |        |        |        |        |
| c0t1d0  | IS     | OK     | c0t1d0 | OK     |
|         |        |        | c0t2d0 | OK     |
|         |        |        | c0t3d0 | OK     |

3. To check the status of a RAID striped volume, type the following command:

The example shows that the RAID striped volume is online and functioning.

Under RAID 0 (disk striping), there is no replication of data across drives. The data is written to the RAID volume across all member disks in a round-robin fashion. If any one disk is lost, all data on the volume is lost. For this reason, RAID 0 cannot be used to ensure data integrity or availability, but can be used to increase write performance in some scenarios.

For more information about the raidctl utility, see the raidctl(1M) man page.

## To Configure and Label a Hardware RAID Volume for Use in the Oracle Solaris Operating System

After a creating a RAID volume using raidctl, use format(1M) to configure and label the volume before attempting to use it in the Oracle Solaris OS.

1. Start the format utility:

# format

The format utility might generate messages about corruption of the current label on the volume, which you are going to change. You can safely ignore these messages.

# 2. Select the disk name that represents the RAID volume that you have configured.

In this example, c0t2d0 is the logical name of the volume.

| # format                                                                          |  |  |  |  |  |  |
|-----------------------------------------------------------------------------------|--|--|--|--|--|--|
| Searching for disksdone                                                           |  |  |  |  |  |  |
| AVAILABLE DISK SELECTIONS:                                                        |  |  |  |  |  |  |
| 0. c0t0d0 <sun72g 14084="" 2="" 24="" 424="" alt="" cyl="" hd="" sec=""></sun72g> |  |  |  |  |  |  |
| /pci@0/pci@0/pci@2/scsi@0/sd@0,0                                                  |  |  |  |  |  |  |
| 1. c0t1d0 <sun72g 14084="" 2="" 24="" 424="" alt="" cyl="" hd="" sec=""></sun72g> |  |  |  |  |  |  |
| /pci@0/pci@0/pci@2/scsi@0/sd@1,0                                                  |  |  |  |  |  |  |
| 2. c0t2d0 <sun72g 14084="" 2="" 24="" 424="" alt="" cyl="" hd="" sec=""></sun72g> |  |  |  |  |  |  |
| /pci@0/pci@0/pci@2/scsi@0/sd@2,0                                                  |  |  |  |  |  |  |
| Specify disk (enter its number): 2                                                |  |  |  |  |  |  |
| selecting c0t2d0                                                                  |  |  |  |  |  |  |
| [disk formatted]                                                                  |  |  |  |  |  |  |
| FORMAT MENU:                                                                      |  |  |  |  |  |  |
| disk - select a disk                                                              |  |  |  |  |  |  |
| type - select (define) a disk type                                                |  |  |  |  |  |  |
| partition - select (define) a partition table                                     |  |  |  |  |  |  |
| current - describe the current disk                                               |  |  |  |  |  |  |
| format - format and analyze the disk                                              |  |  |  |  |  |  |
| fdisk - run the fdisk program                                                     |  |  |  |  |  |  |
| repair - repair a defective sector                                                |  |  |  |  |  |  |
| label - write label to the disk                                                   |  |  |  |  |  |  |
| analyze – surface analysis                                                        |  |  |  |  |  |  |
| defect - defect list management                                                   |  |  |  |  |  |  |
| backup - search for backup labels                                                 |  |  |  |  |  |  |
| verify - read and display labels                                                  |  |  |  |  |  |  |
| save - save new disk/partition definitions                                        |  |  |  |  |  |  |
| inquiry - show vendor, product and revision                                       |  |  |  |  |  |  |
| volname – set 8-character volume name                                             |  |  |  |  |  |  |
| <pre>!<cmd> - execute <cmd>, then return</cmd></cmd></pre>                        |  |  |  |  |  |  |
| quit                                                                              |  |  |  |  |  |  |

## 3. Type the type command at the format> prompt, then select 0 (zero) to auto configure the volume.

For example:

4. Use the partition command to partition, or *slice*, the volume according to your desired configuration.

See the format(1M) man page for additional details.

5. Write the new label to the disk using the label command.

format> **label** Ready to label disk, continue? **yes** 

6. Verify that the new label has been written by printing the disk list using the disk command.

```
format> disk
AVAILABLE DISK SELECTIONS:
    0. c0t0d0 <SUN72G cyl 14084 alt 2 hd 24 sec 424>
    /pci@0/pci@0/pci@2/scsi@0/sd@0,0
    1. c0t1d0 <SUN72G cyl 14084 alt 2 hd 24 sec 424>
    /pci@0/pci@0/pci@2/scsi@0/sd@1,0
    2. c0t2d0 <LSILOGIC-LogicalVolume-3000 cyl 69866 alt 2 hd
16 sec 128>
    /pci@0/pci@0/pci@2/scsi@0/sd@2,0
Specify disk (enter its number)[2]:
```

Note that c0t2d0 now has a type indicating it is an LSILOGIC-LogicalVolume.

7. Exit the format utility.

The volume can now be used in the Oracle Solaris OS.

**Note** – The logical device names might appear differently on your system, depending on the number and type of add-on disk controllers installed.

## ▼ To Delete a Hardware RAID Volume

1. Verify which hard drive corresponds with which logical device name and physical device name.

See "Disk Slot Numbers, Logical Device Names, and Physical Device Names" on page 55.

2. Determine the name of the RAID volume, type:

| # raidc | tl     |        |        |        |
|---------|--------|--------|--------|--------|
| RAID    | Volume | RAID   | RAID   | Disk   |
| Volume  | Туре   | Status | Disk   | Status |
| c0t0d0  |        | OK     | c0t0d0 | 0K     |
|         |        |        | c0t1d0 | OK     |
|         |        |        |        |        |

In this example, the RAID volume is c0t1d0.

**Note** – The logical device names might appear differently on your system, depending on the number and type of add-on disk controllers installed.

#### 3. To delete the volume, type the following command:

```
# raidct1 -d mirrored-volume
```

For example:

```
# raidctl -d c0t0d0
RAID Volume `c0t0d0' deleted
```

In the event that the RAID volume is an IS volume, the deletion of the RAID volume is interactive, for example:

```
# raidctl -d c0t0d0
Deleting volume c0t0d0 will destroy all data it contains, proceed
(yes/no)? yes
Volume 'c0t0d0' deleted.
#
```

The deletion of an IS volume results in the loss of all data that it contains. As an alternative, you can use the -f option to force the deletion if you are sure that you no longer need the IS volume, or the data it contains. For example:

```
# raidctl -f -d c0t0d0
Volume 'c0t0d0' deleted.
#
```

4. To confirm that you have deleted the RAID array, type the following command:

# raidct1

For example:

# raidctl
No RAID volumes found

For more information, see the raidctl(1M) man page.

### ▼ To Perform a Mirrored Disk Hot-Plug Operation

1. Verify which hard drive corresponds with which logical device name and physical device name.

See "Disk Slot Numbers, Logical Device Names, and Physical Device Names" on page 55.

#### 2. To confirm a failed disk, type the following command:

#### # raidct1

If the Disk Status is FAILED, then the drive can be removed and a new drive inserted. Upon insertion, the new disk should be OK and the volume should be RESYNCING.

For example:

| # raidc | tl     |          |        |        |
|---------|--------|----------|--------|--------|
| RAID    | Volume | RAID     | RAID   | Disk   |
| Volume  | Туре   | Status   | Disk   | Status |
|         |        |          |        |        |
| c0t1d0  | IM     | DEGRADED | c0t1d0 | OK     |
|         |        |          | c0t2d0 | FAILED |
|         |        |          |        |        |

This example indicates that the disk mirror has degraded due to a failure in disk c0t2d0.

**Note** – The logical device names might appear differently on your system, depending on the number and type of add-on disk controllers installed.

**3. Remove the hard drive, as described in your** *Sun Netra T5220 Server Service Manual.* 

There is no need to issue a software command to bring the drive offline when the drive has failed.

**4. Install a new hard drive, as described in your** *Sun Netra T5220 Server Service Manual.* 

The RAID utility automatically restores the data to the disk.

#### 5. To check the status of a RAID rebuild, type the following command:

```
# raidct1
```

For example:

| # raidctl<br>RAID Volume RAID RAID<br>Volume Type Status Disk | Disk   |
|---------------------------------------------------------------|--------|
| RAID Volume RAID RAID<br>Volume Type Status Disk              | Disk   |
| Volume Type Status Disk                                       |        |
|                                                               | Status |
|                                                               |        |
| c0t1d0 IM RESYNCING c0t1d0                                    | OK     |
| c0t2d0                                                        | OK     |

This example indicates that RAID volume c0t1d0 is resynchronizing.

If you issue the command again once synchronization has completed, it indicates that the RAID mirror is finished resynchronizing and is back online:

| # raido | tl     |        |        |        |
|---------|--------|--------|--------|--------|
| RAID    | Volume | RAID   | RAID   | Disk   |
| Volume  | Туре   | Status | Disk   | Status |
|         |        |        |        |        |
| c0t1d0  | IM     | OK     | c0t1d0 | OK     |
|         |        |        | c0t2d0 | OK     |
|         |        |        | CUTZQU | OK     |

For more information, see the raidctl(1M) man page.

## To Perform a Nonmirrored Disk Hot-Plug Operation

1. Verify which hard drive corresponds with which logical device name and physical device name.

See "Disk Slot Numbers, Logical Device Names, and Physical Device Names" on page 55.

Ensure that no applications or processes are accessing the hard drive.

#### 2. Type the following command:

# cfgadm -al

For example:

| # cfgadm -al   |          |            |              |           |
|----------------|----------|------------|--------------|-----------|
| Ap_Id          | Туре     | Receptacle | Occupant     | Condition |
| c0             | scsi-bus | connected  | configured   | unknown   |
| c0::dsk/c0t0d0 | disk     | connected  | configured   | unknown   |
| c0::dsk/c0t1d0 | disk     | connected  | configured   | unknown   |
| c0::dsk/c0t2d0 | disk     | connected  | configured   | unknown   |
| c0::dsk/c0t3d0 | disk     | connected  | configured   | unknown   |
| c1             | scsi-bus | connected  | configured   | unknown   |
| cl::dsk/clt0d0 | CD-ROM   | connected  | configured   | unknown   |
| usb0/1         | unknown  | empty      | unconfigured | ok        |
| usb0/2         | unknown  | empty      | unconfigured | ok        |
| usb1/1.1       | unknown  | empty      | unconfigured | ok        |
| usb1/1.2       | unknown  | empty      | unconfigured | ok        |
| usb1/1.3       | unknown  | empty      | unconfigured | ok        |
| usb1/1.4       | unknown  | empty      | unconfigured | ok        |
| usb1/2         | unknown  | empty      | unconfigured | ok        |
| #              |          |            |              |           |

**Note** – The logical device names might appear differently on your system, depending on the number and type of add-on disk controllers installed.

The -al options return the status of all SCSI devices, including buses and USB devices. In this example, no USB devices are connected to the system.

**Note** – While you can use the Oracle Solaris OS cfgadm install\_device and cfgadm remove\_device commands to perform a hard drive hot-plug procedure, these commands issue the following warning message when you invoke them on a bus containing the system disk:

This warning is issued because these commands attempt to quiesce the (SAS) SCSI bus, but the server firmware prevents it. This warning message can be safely ignored in the Sun Netra T5220 server, but the following step avoids this warning message altogether.

#### 3. Remove the hard drive from the device tree.

To remove the hard drive from the device tree, type the following command:

```
# cfgadm -c unconfigure Ap-Id
```

For example:

```
# cfgadm -c unconfigure c0::dsk/c0t3d0
```

This example removes c0t3d0 from the device tree. The blue OK-to-Remove LED lights.

#### 4. Verify that the device has been removed from the device tree.

Type the following command:

| <pre># cfgadm -al</pre> |             |            |              |           |
|-------------------------|-------------|------------|--------------|-----------|
| Ap_Id                   | Туре        | Receptacle | Occupant     | Condition |
| c0                      | scsi-bus    | connected  | configured   | unknown   |
| c0::dsk/c0t0d0          | disk        | connected  | configured   | unknown   |
| c0::dsk/c0t1d0          | disk        | connected  | configured   | unknown   |
| c0::dsk/c0t2d0          | disk        | connected  | configured   | unknown   |
| c0::dsk/c0t3d0          | unavailable | connected  | configured   | unknown   |
| c1                      | scsi-bus    | connected  | unconfigured | unknown   |
| cl::dsk/clt0d0          | CD-ROM      | connected  | configured   | unknown   |
| usb0/1                  | unknown     | empty      | unconfigured | ok        |
| usb0/2                  | unknown     | empty      | unconfigured | ok        |
| usb1/1.1                | unknown     | empty      | unconfigured | ok        |
| usb1/1.2                | unknown     | empty      | unconfigured | ok        |
| usb1/1.3                | unknown     | empty      | unconfigured | ok        |
| usb1/1.4                | unknown     | empty      | unconfigured | ok        |
| usb1/2                  | unknown     | empty      | unconfigured | ok        |
| #                       |             |            |              |           |

Note that c0t3d0 is now unavailable and unconfigured. The corresponding hard drive OK-to-Remove LED is lit.

5. Remove the hard drive, as described in Sun Netra T5220 Server Service Manual.

The blue OK-to-Remove LED goes out when you remove the hard drive.

- 6. Install a new hard drive, as described in Sun Netra T5220 Server Service Manual.
- 7. Configure the new hard drive.

Type the following command:

```
# cfgadm -c configure Ap-Id
```

For example:

# cfgadm -c configure c1::dsk/c0t3d0

The green Activity LED flashes as the new disk at c1t3d0 is added to the device tree.

#### 8. Verify that the new hard drive is in the device tree.

Type the following command:

| <pre># cfgadm -al</pre> |          |            |              |           |
|-------------------------|----------|------------|--------------|-----------|
| Ap_Id                   | Туре     | Receptacle | Occupant     | Condition |
| c0                      | scsi-bus | connected  | configured   | unknown   |
| c0::dsk/c0t0d0          | disk     | connected  | configured   | unknown   |
| c0::dsk/c0t1d0          | disk     | connected  | configured   | unknown   |
| c0::dsk/c0t2d0          | disk     | connected  | configured   | unknown   |
| c0::dsk/c0t3d0          | disk     | connected  | configured   | unknown   |
| c1                      | scsi-bus | connected  | configured   | unknown   |
| cl::dsk/clt0d0          | CD-ROM   | connected  | configured   | unknown   |
| usb0/1                  | unknown  | empty      | unconfigured | ok        |
| usb0/2                  | unknown  | empty      | unconfigured | ok        |
| usb1/1.1                | unknown  | empty      | unconfigured | ok        |
| usb1/1.2                | unknown  | empty      | unconfigured | ok        |
| usb1/1.3                | unknown  | empty      | unconfigured | ok        |
| usb1/1.4                | unknown  | empty      | unconfigured | ok        |
| usb1/2                  | unknown  | empty      | unconfigured | ok        |
| #                       |          |            |              |           |

**Note** – c0t3d0 is now listed as configured.

# Logical Domains Software

The Sun Netra T5220 server from Oracle supports the Logical Domains (LDoms) 1.0.1. software that is used to create and manage logical domains. The software comprises LDoms-enabling code in the Oracle Solaris 10 8/07 OS, and the Logical Domains Manager, which is the command-line interface.

This chapter includes the following topics:

- "About Logical Domains Software" on page 73
- "Logical Domain Configurations" on page 74
- "Logical Domains Software Requirements" on page 75

# About Logical Domains Software

Logical Domains software enables you to allocate the system resources of your server (such as a boot environment, CPUs, memory, and I/O devices) into logical domains. By using a logical domains environment, you can increase resource usage, improve scaling, and gain greater control of security and isolation.

LDoms software enables you to create and manage as many as 64 logical domains, depending on the hardware configuration of the server on which the Logical Domains Manager has been installed. You can virtualize resources and define network, storage, and other I/O devices as services that can be shared between domains.

A logical domain is a discrete logical grouping with its own operating systems, resources, and identity within a single computer system. Applications software can run in logical domains Each logical domain can be created, destroyed, reconfigured, and rebooted independently, without requiring a power cycle of the server. There are several roles that logical domains can perform as shown in the following table.

 TABLE 4-1
 Logical Domain Roles

| Domain Role    | Description                                                                                                    |
|----------------|----------------------------------------------------------------------------------------------------|
| Control domain | Domain in which the Logical Domains Manager runs, enabling you to<br>create and manage other logical domains and allocate virtual resources to<br>other domains. There can be only one control domain per server. The<br>initial domain created when installing Logical Domains software is a<br>control domain and is named primary. |
| Service domain | Domain that provides virtual device services to other domains, such as a virtual switch, a virtual console concentrator, and a virtual disk server.                                                                                                    |
| I/O domain     | Domain that has direct ownership of and direct access to physical I/O devices, such as a network card in a PCI Express controller. Shares the devices to other domains in the form of virtual devices. You can have a maximum of two I/O domains, one of which also must be the control domain.                                       |
| Guest domain   | Domain that is managed by the control domain and uses services from the I/O and service domains.                                                                                                    |

# Logical Domain Configurations

The current configuration of a logical domain can be stored on the service processor (SP). Using Logical Domains Manager CLI commands, you can add a configuration, specify a configuration to be used, and list the configurations on the service processor. You can also use the ILOM set /HOST/bootmode config=configfile command to specify an LDoms boot configuration. For further information about /HOST/bootmode, refer to the *Integrated Lights Out Management 2.0 Supplement for the Sun Netra T5220 Server*.

# Logical Domains Software Requirements

The following software is required or suggested for Logical Domains on the Sun Netra T5220 server:

- (Required) Oracle Solaris 10 8/07 Operating System Refer to the Oracle Solaris 10 Documentation Collection for more information.
- (Required) Oracle Solaris 10 8/07 OS.

For further information about patches, see the product notes for your server.

- (Required) Logical Domains Manager 1.0.x software.
- (Recommended) Oracle Solaris Security Toolkit 4.2 software Refer to the Oracle Solaris Security Toolkit 4.2 Administration Guide and Oracle Solaris Security Toolkit 4.2 Reference Manual for more information.

**Note** – During the boot process, domains that use virtual boot devices must wait for their service domains to come online first. This can prolong the boot process.

# Watchdog Timer Application Mode

This appendix gives information on the watchdog timer application mode on the server. It provides the following sections to help you understand how to configure and use the watchdog timer:

- "Watchdog Timer Application Mode" on page 77
- "Watchdog Timer Limitations" on page 78
- "Using the ntwdt Driver" on page 79
- "Understanding the User API" on page 80
- "Using the Watchdog Timer" on page 80
- "Watchdog Timer Error Messages" on page 84

**Note** – Once the application watchdog timer is in use, you must reboot the Oracle Solaris OS in order to return to the default (nonprogrammable) watchdog timer and default LED behavior (no Alarm3).

# Watchdog Timer Application Mode

The watchdog mechanism detects a system hang, or an application hang or crash, should they occur. The watchdog is a timer that is continually reset by a user application as long as the operating system and user application are running.

When the application is rearming the application watchdog, an expiration can be caused by:

- Crash of the rearming application
- Hang or crash of the rearming thread in the application
- System hang

When the system watchdog is running, a system hang, or more specifically, the hang of the clock interrupt handler, causes an expiration.

The system watchdog mode is the default. If the application watchdog is not initialized, then the system watchdog mode is used.

The application mode enables you to:

- Configure the watchdog timer Your applications running on the host can configure and use the watchdog timer, enabling you to detect fatal problems from applications and to recover automatically.
- Program Alarm3 This capability enables you to generate this alarm in case of critical problems in your applications.

The setupsc command, an existing command for the ALOM CMT compatability CLI (in ILOM), can be used to configure the recovery for the system watchdog *only*:

sc> setupsc

The recovery configuration for the application watchdog is set using input/output control codes (IOCTLs) that are issued to the ntwdt driver.

## Watchdog Timer Limitations

The limitations of the watchdog timer mode include:

- In the case of the watchdog timer expiration detected by the system controller, the recovery is attempted only once. There are no further attempts of recovery if the first attempt fails to recover the domain.
- If the application watchdog is enabled and you break into the OpenBoot PROM by issuing the break command from the system controller's sc> prompt, the system controller automatically disables the watchdog timer.

**Note** – The system controller displays a console message as a reminder that the watchdog, from the system controller's perspective, is disabled.

However, when you re-enter the Oracle Solaris OS, the watchdog timer is still enabled from the Oracle Solaris OS perspective. To have both the system controller and the Oracle Solaris OS view the same watchdog state, you must use the watchdog application to either enable or disable the watchdog.

 If you perform a dynamic reconfiguration (DR) operation in which a system board containing kernel (permanent) memory is deleted, then you must disable the watchdog timer's application mode before the DR operation and enable it after the DR operation. This is required because Oracle Solaris software quiesces all system IO and disables all interrupts during a memory-delete of permanent memory. As a result, system controller firmware and Oracle Solaris software can not communicate during the DR operation. Note that this limitation affects neither the dynamic addition of memory nor the deletion of a board not containing permanent memory. In those cases, the watchdog timer's application mode can run concurrently with the DR implementation.

You can execute the following command to locate the system boards that contain kernel (permanent) memory:

#### # cfgadm -lav | grep -i permanent

- If the Oracle Solaris Operating System hangs under the following conditions, the system controller firmware cannot detect the Oracle Solaris software hang:
  - Watchdog timer's application mode is set.
  - Watchdog timer is not enabled.
  - No rearming is done by the user.
- The watchdog timer provides partial boot monitoring. You can use the application watchdog to monitor a domain reboot.

However, domain booting is not monitored for:

- Bootup after a cold poweron.
- Recovery of a hung or failed domain.

In the case of a recovery of a hung or failed domain, a boot failure is not detected and no recovery attempts are made.

 The watchdog timer's application mode provides no monitoring for application startup. In application mode, if the application fails to start up, the failure is not detected and no recovery is provided.

# Using the ntwdt Driver

To enable and control the watchdog's application mode, you must program the watchdog system using the LOMIOCDOG*xxx* IOCTLs, described in "Understanding the User API" on page 80.

If the ntwdt driver, as opposed to the system controller, initiates a reset of the Oracle Solaris OS on application watchdog expiration, the value of the following property in the ntwdt driver's configuration file (ntwdt.conf) is used:

```
ntwdt-boottimeout="600";
```

In case of a panic, or an expiration of the application watchdog, the ntwdt driver reprograms the watchdog time-out to the value specified in the property.

Assign a value representing a duration that is longer than the time it takes to reboot and perform a crash dump. If the specified value is not large enough, the system controller resets the host if reset is enabled. Note that this reset by the system controller occurs only once.

## Understanding the User API

The ntwdt driver provides an application programming interface by using IOCTLs. You must open the /dev/ntwdt device node before issuing the watchdog IOCTLs.

**Note** – Only a single instance of open() is allowed on /dev/ntwdt. More than one instance of open() will generate the following error message: EAGAIN – The driver is busy, try again.

You can use the following IOCTLs with the watchdog timer:

- LOMIOCDOGTIME
- LOMIOCDOGCTL
- LOMIOCDOGPAT
- LOMIOCDOGSTATE
- LOMIOCALSTATE

## Using the Watchdog Timer

### Setting the Timeout Period

The LOMIOCDOGTIME IOCTL sets the timeout period of the watchdog. This IOCTL programs the watchdog hardware with the time specified in this IOCTL. You must set the timeout period (LOMIOCDOGTIME) before attempting to enable the watchdog timer (LOMIOCDOGCTL).

The argument is a pointer to an unsigned integer. This integer holds the new timeout period for the watchdog in multiples of 1 second. You can specify any timeout period in the range of 1 second to 180 minutes.

If the watchdog function is enabled, the time-out period is immediately reset so that the new value can take effect. An error (EINVAL) is displayed if the timeout period is less than 1 second or longer than 180 minutes.

**Note** – The LOMIOCDOGTIME is not intended for general-purpose use. Setting the watchdog time-out to too low a value might cause the system to receive a hardware reset if the watchdog and reset functions are enabled. If the timeout is set too low, the user application must be run with a higher priority (for example, as a real-time thread) and must be rearmed more often to avoid an unintentional expiration.

## Enabling or Disabling the Watchdog

The LOMIOCDOGCTL IOCTL enables or disables the watchdog, and it enables or disables the reset capability. See "Finding and Defining Data Structures" on page 82 for the correct values for the watchdog timer.

The argument is a pointer to the lom\_dogctl\_t structure. This structure is described in greater detail in "Finding and Defining Data Structures" on page 82.

Use the reset\_enable member to enable or disable the system reset function. Use the dog\_enable member to enable or disable the watchdog function. An error (EINVAL) is displayed if the watchdog is disabled but reset is enabled.

**Note** – If LOMIOCDOGTIME has not been issued to set up the timeout period prior to this IOCTL, the watchdog is *not* enabled in the hardware.

## Rearming the Watchdog

The LOMIOCDOGPAT IOCTL rearms, or pats, the watchdog so that the watchdog starts ticking from the beginning; that is, to the value specified by LOMIOCDOGTIME. This IOCTL requires no arguments. If the watchdog is enabled, this IOCTL must be used at regular intervals that are less than the watchdog timeout, or the watchdog expires.

## Obtaining the State of the Watchdog Timer

The LOMIOCDOGSTATE IOCTL gets the state of the watchdog and reset functions, and retrieves the current time-out period for the watchdog. If LOMIOCDOGSTATE was never issued to set up the timeout period prior to this IOCTL, the watchdog is not enabled in the hardware.

The argument is a pointer to the lom\_dogstate\_t structure, which is described in greater detail in "Finding and Defining Data Structures" on page 82. The structure members are used to hold the current states of the watchdog reset circuitry and current watchdog timeout period. This timeout period is not the time remaining before the watchdog is triggered.

The LOMIOCDOGSTATE IOCTL requires only that open() be successfully called. This IOCTL can be run any number of times after open() is called, and it does not require any other DOG IOCTLs to have been executed.

## Finding and Defining Data Structures

All data structures and IOCTLs are defined in lom\_io.h, which is available in the SUNWlomh package.

The data structures for the watchdog timer are shown here:

• The watchdog and reset state data structure is as follows:

EXAMPLE A-1 Watchdog and Reset State Data Structure

```
typedef struct {
    int reset_enable; /* reset enabled if non-zero */
    int dog_enable; /* watchdog enabled if non-zero */
    uint_t dog_timeout; /* Current watchdog timeout */
} lom_dogstate_t;
```

• The watchdog and reset control data structure is as follows:

EXAMPLE A-2 Watchdog and Reset Control Data Structure

```
typedef struct {
    int reset_enable; /* reset enabled if non-zero */
    int dog_enable; /* watchdog enabled if non-zero */
} lom_dogctl_t;
```

## Example Watchdog Program

Following is a sample program for the watchdog timer.

**EXAMPLE A-3** Example Watchdog Program

```
#include <sys/types.h>
#include <fcntl.h>
#include <unistd.h>
#include <sys/stat.h>
#include <lom_io.h>
int main() {
 uint_t timeout = 30; /* 30 seconds */
 lom_dogctl_t dogctl;
 int fd;
 dogctl.reset_enable = 1;
 dogctl.dog_enable = 1;
 fd = open("/dev/ntwdt", O_EXCL);
 /* Set timeout */
 ioctl(fd, LOMIOCDOGTIME, (void *)&timeout);
 /* Enable watchdog */
 ioctl(fd, LOMIOCDOGCTL, (void *)&dogctl);
 /* Keep patting */
 while (1) {
        ioctl(fd, LOMIOCDOGPAT, NULL);
        sleep (5);
 }
 return (0);
}
```

# Watchdog Timer Error Messages

TABLE A-1 describes watchdog timer error messages that might be displayed and what they mean.

| Error Message | Meaning                                                                          |
|---------------|----------------------------------------------------------------------------------|
| EAGAIN        | An attempt was made to open more than one instance of open() on /dev/ntwdt.      |
| EFAULT        | A bad user-space address was specified.                                          |
| EINVAL        | A nonexistent control command was requested or invalid parameters were supplied. |
| EINTR         | A thread awaiting a component state change was interrupted.                      |
| ENXIO         | The driver is not installed in the system.                                       |

 TABLE A-1
 Watchdog Timer Error Messages

# Alarm Library libtsalarm

The libtsalarm library program allows you to get or set the status of the alarms with the tsalarm\_get and tsalarm\_set functions. For more details on the alarm indicators, see "Alarm Status Indicators" on page 35.

The following is an example of an application using the libtsalarm library.

**EXAMPLE B-1** Application Using the libtsalarm Library

```
#include <stdio.h>
#include <stdlib.h>
#include <string.h>
#include <sys/types.h>
#include <tsalarm.h>
void help(char *name) {
       printf("Syntax: %s [get <type> | set <type> <state>]\n\n", name);
                        type = { critical, major, minor, user }\n");
       printf("
       printf("
                        state = { on, off \n\n";
       exit(0);
}
int main(int argc, char **argv) {
       uint32_t alarm_type, alarm_state;
       if (argc < 3)
               help(argv[0]);
       if (strncmp(argv[2], "critical", 1) == 0)
               alarm_type = TSALARM_CRITICAL;
       else if (strncmp(argv[2], "major", 2) == 0)
               alarm_type = TSALARM_MAJOR;
```

**EXAMPLE B-1** Application Using the libtsalarm Library (Continued)

```
else if (strncmp(argv[2], "minor", 2) == 0)
        alarm_type = TSALARM_MINOR;
else if (strncmp(argv[2], "user", 1) == 0)
        alarm_type = TSALARM_USER;
else
        help(argv[0]);
if (strncmp(argv[1], "get", 1) == 0) {
        tsalarm_get(alarm_type, &alarm_state);
        printf("alarm = %d\tstate = %d\n", alarm_type, alarm_state);
}
else if (strncmp(argv[1], "set", 1) == 0) {
        if (strncmp(argv[3], "on", 2) == 0)
                alarm_state = TSALARM_STATE_ON;
        else if (strncmp(argv[3], "off", 2) == 0)
                alarm_state = TSALARM_STATE_OFF;
        else
                help(argv[0]);
        tsalarm_set(alarm_type, alarm_state);
}
else {
        help(argv[0]);
}
return 0;
```

}

# **OpenBoot Configuration Variables**

TABLE C-1 describes the OpenBoot firmware configuration variables stored in nonvolatile memory on the system. The OpenBoot configuration variables are printed here in the order in which they appear when you issue the following command:

```
-> show -o table -level all /SYS
```

| Variable            | Possible Values        | Default Value | Description                                                                                                    |
|---------------------|------------------------|---------------|----------------------------------------------------------------------------------------------------|
| ttya-rts-dtr-off    | true, false            | false         | If true, operating system does not assert<br>rts (request-to-send) and dtr<br>(data-transfer-ready) on serial management<br>port. |
| ttya-ignore-cd      | true, false            | true          | If true, operating system ignores carrier-<br>detect on serial management port.                                                   |
| keyboard-layout     |                        |               |                                                                                                    |
| reboot-command      |                        |               |                                                                                                    |
| security-mode       | none, command,<br>full | none          | Firmware security level.                                                                                                    |
| security-password   | variable-name          | none          | Firmware security password if security-mode is not none (never displayed). <i>Do not set this directly.</i>                       |
| security-#badlogins | variable-name          | none          | Number of incorrect security password attempts.                                                                                   |
| verbosity           | min, max               | min           | Sets verbosity mode.                                                                                                    |
| pci-mem64?          | true, false            | false         |                                                                                                    |

 TABLE C-1
 OpenBoot Configuration Variables Stored on the System Configuration Card

| Variable            | Possible Values                  | Default Value       | Description                                                                                                    |
|---------------------|----------------------------------|---------------------|----------------------------------------------------------------------------------------------------|
| diag-switch?        | true, false                      | false               | If true:<br>• OpenBoot verbosity is set to maximum<br>If false:<br>• OpenBoot verbosity is set to minimum                                |
| local-mac-address?  | true, false                      | true                | If true, network drivers use their own<br>MAC address, not the server MAC address.                                                       |
| fcode-debug?        | true, false                      | false               | If true, include name fields for plug-in<br>device FCodes.                                                                               |
| scsi-initiator-id   | 0-15                             | 7                   | SCSI ID of the Serial Attached SCSI controller.                                                                                          |
| oem-logo            |                                  | No default          |                                                                                                    |
| oem-logo?           | true, false                      | false               | If true, use custom OEM logo; otherwise, use the server manufacturer's logo.                                                             |
| oem-banner          |                                  | No default          |                                                                                                    |
| oem-banner?         | true, false                      | false               | If true, use custom OEM banner.                                                                                                    |
| ansi-terminal?      | true, false                      | true                | If true, enable ANSI terminal emulation.                                                                                                 |
| screen-#columns     | 0-n                              | 80                  | Sets number of columns on screen.                                                                                                    |
| screen-#rows        | 0-n                              | 34                  | Sets number of rows on screen.                                                                                                    |
| ttya-mode           | 9600,8,n,1,-                     | 9600,8,n,1,-        | Serial management port (baud rate, bits,<br>parity, stop, handshake). The serial<br>management port only works at the default<br>values. |
| output-device       | virtual-<br>console,<br>screen   | virtual-<br>console | Power-on output device.                                                                                                    |
| input-device        | virtual-<br>console,<br>keyboard | virtual-<br>console | Power-on input device.                                                                                                    |
| auto-boot-on-error? | true, false                      | false               | If true, boot automatically after system error.                                                                                          |
| load-base           | 0-n                              | 16384               | Address.                                                                                                    |
| auto-boot?          | true, false                      | true                | If true, boot automatically after power on or reset.                                                                                     |

| TABLE C-1 | OpenBoot Configuration | Variables Stored on the System | Configuration Card (Continued) |
|-----------|------------------------|--------------------------------|--------------------------------|
|-----------|------------------------|--------------------------------|--------------------------------|

| Variable               | Possible Values                | Default Value | Description                                                                                                    |
|------------------------|--------------------------------|---------------|----------------------------------------------------------------------------------------------------|
| network-boot-arguments | [protocol , ]<br>[key=value, ] | none          | Arguments to be used by the PROM for<br>network booting. Defaults to an empty<br>string. network-boot-arguments can be<br>used to specify the boot protocol<br>(RARP/DHCP) to be used and a range of<br>system knowledge to be used in the process.<br>For further information, see the eeprom<br>(1M) man page or your Oracle Solaris<br>reference manual. |
| boot-command           | variable-name                  | boot          | Action following a boot command.                                                                                                    |
| boot-file              |                                |               |                                                                                                    |
| boot-device            | /pci@0/pci@0/pc<br>i@2/scsi@   | disk net      |                                                                                                    |
| multipath-boot?        | true, false                    | false         |                                                                                                    |
| boot-device-index      | 0-n                            | 0             |                                                                                                    |
| use-nvramrc?           | true, false                    | false         | If true, execute commands in NVRAMRC during server startup.                                                                                                    |
| nvramrc                | variable-name                  | none          | Command script to execute if use-nvramrc? is true.                                                                                                    |
| error-reset-recovery   | boot, sync,<br>none            | boot          | Command to execute following a system reset generated by an error.                                                                                                    |

 TABLE C-1
 OpenBoot Configuration Variables Stored on the System Configuration Card (Continued)

## Index

### Symbols

/etc/remote file, 13 modifying, 13 -> commands reset /SYS, 39 set /HOST/bootmode, 39 set /SYS/LOCATE, 37, 38 show /SYS/LOCATE, 38 -> prompt about, 19, 30 accessing from network management port, 21 accessing from serial management port, 20 multiple sessions, 20 system console escape sequence (# .), 20 system console, switching between, 17 ways to access, 20

### A

Activity (disk drive LED), 71 activity indicator, 35 alarm states, 36 status indicators, 36 alphanumeric terminal accessing system console from, 15 setting baud rate, 15 auto-boot (OpenBoot configuration variable), 21, 41 automatic system recovery (ASR) about, 40 commands, 43 disabling, 44 enabling, 43 obtaining recovery information, 45

### В

Break key (alphanumeric terminal), 26

### С

cables, keyboard and mouse, 16
cfgadm (Solaris command), 69
cfgadm install\_device (Solaris command),
 cautions against using, 70
cfgadm remove\_device (Solaris command),
 cautions against using, 70
Cisco AS2511-RJ Terminal Server, connecting, 10
command prompts, explained, 19
communicating with the system
 about, 1
 options, table, 2
console configuration, connection alternatives
 explained, 6
critical alarm, 36

### D

default system console configuration, 5 device identifiers, listed, 46 device reconfiguration, manual, 47 device unconfiguration, manual, 45 device, disabling, 46 device, enabling, 47 disabling a device, 46 disk configuration

RAID 0, 52 RAID 1, 53 disk drives LEDs Activity, 71 OK-to-Remove, 70, 71 logical device names, table, 55 disk hot-plug mirrored disk, 66 nonmirrored disk, 68 disk slot number, reference, 55 disk volumes about. 51 deleting, 66 dtterm (Solaris utility), 13 Dynamic Host Configuration Protocol (DHCP) client on network management port, 9

### Ε

enabling a device, 47 environmental information, viewing, 31 error handling, summary, 41 escape sequence (#.), service processor, 20

### F

fsck (Solaris command), 23

### G

graceful system halt, 23, 25 graphics monitor accessing system console from, 16 connecting to PCI graphics card, 16 restrictions against using for initial setup, 16 restrictions against using to view POST output, 16

#### Н

halt, gracefully, advantages of, 23, 25 hardware disk mirror about, 54 hot-plug operation, 66 hardware disk mirrored volume checking the status of, 59 hardware disk stripe about, 52 hardware disk striped volume checking the status of, 62 hardware disk striping, about, 52 hot-plug operation nonmirrored disk drive, 68 on hardware disk mirror, 66

### I

ILOM commands
 reset /SYS, 23
 show, 9
ILOM, See Integrated Lights Out Manager (ILOM)
init (Solaris command), 23
input-device (OpenBoot configuration
 variable), 16, 27
Integrated Lights Out Manager (ILOM)
 -> prompt, See -> prompt
 commands, See -> prompt
 escape sequence (#.), 20
 logging in, 30
 multiple connections to, 20

### Κ

keyboard, attaching, 16

### L

LEDs, 32 Activity (disk drive LED), 71 alarm status, 33 critical, 36 major, 36 minor, 37 user, 37 OK-to-Remove (disk drive LED), 70, 71 server status, 33 LEDs, Locator (system status LED), 37 Locator (system status LED) controlling from -> prompt, 37, 38 Locator (system status LED), controlling, 37 locator indicator, 34 logging in to the Integrated Lights Out Manager (ILOM), 30 logical device name (disk drive), reference, 55

### М

major alarm, 36 manual device reconfiguration, 47 manual device unconfiguration, 45 manual system reset, 23, 26 minor alarm, 37 monitor, attaching, 16 multiple ILOM sessions, 20

### Ν

network management port (NET MGT) activating, 8 nonmirrored disk hot-plug operation, 68 normally closed (NC) relay state, 37 open (NO) relay state, 37 ntwdt driver, 79

### 0

ok prompt about, 21 accessing with graceful system shutdown, 23 accessing with ILOM set /HOST break\_action=break command, 24 accessing with ILOM set /HOST send\_break\_action=break command, 22 accessing with manual system reset, 22, 23 suspension of Solaris operating system, 23 ways to access, 22 OK-to-Remove (disk drive LED), 70,71 OpenBoot commands reset-all, 17 setenv, 16 OpenBoot configuration variables auto-boot, 21, 41 described, table, 87 input-device, 16,27 output-device, 16,27 system console settings, 27 OpenBoot emergency procedures performing, 38 USB keyboard commands, 38 OpenBoot firmware scenarios for control, 21 output-device (OpenBoot configuration variable), 16, 27

#### Ρ

parity, 15

patch panel, terminal server connection, 10
PCI graphics card configuring to access system console, 16 connecting graphics monitor to, 16 frame buffers, 16
physical device name (disk drive), 55

### R

RAID (redundant array of independent disks), xi, 51 RAID 0 (striping), 52 RAID 1 (mirroring), 53 raidctl (Solaris command), 56 to 68 relay state normally closed (NC), 37 normally open (NO), 37 reset manual system, 23, 26 scenarios, 42 reset /SYS (ILOM command), 23 reset-all (OpenBoot command), 17 run levels explained, 21 ok prompt and, 21

### S

SER MGT, See serial management port serial management port (SER MGT) acceptable console device connections, 5 as default communication port on initial startup, 2 configuration parameters, 7 default system console configuration, 5 using, 7 service required indicator, 34 set /HOST/bootmode (-> command), 39 set /SYS/LOCATE (-> command), 38 setenv (OpenBoot command), 16 show (ILOM CMT command), 9 shutdown (Solaris command), 23 Solaris commands cfgadm, 69 cfgadm install\_device, cautions against using, 70 cfgadm remove\_device, cautions against using, 70

fsck, 23 init, 23 raidct1, 56 to 68 shutdown, 23 tip, 12, 13 uadmin, 23 uname, 14 uname -r, 14 status indicators, 32 alarm, 33, 36 critical, 36 major, 36 minor, 37 user, 37 server, 33 Stop-D (USB keyboard functionality), 40 Stop-F (USB keyboard functionality), 40 Stop-N (USB keyboard functionality), 38 system console -> prompt, switching between, 17 accessing with alphanumeric terminal, 15 accessing with graphics monitor, 16 accessing with terminal server, 2, 10 accessing with tip connection, 12 alphanumeric terminal connection, 2, 15 alternate configurations, 6 configuring local graphics monitor to access, 16 connection using graphics monitor, 6 default configuration explained, 2, 5 default connections, 4 defined, 1 Ethernet attachment through network management port, 2 graphics monitor connection, 2, 6 multiple view sessions, 20 setting OpenBoot configuration variables for, 27 system reset scenarios, 42 system status LEDs Locator, 37 system status LEDs, Locator, 37

### Т

terminal server accessing system console from, 5, 10 connection through patch panel, 10 pinouts for crossover cable, 11 tip (Solaris command), 13 tip connection accessing system console, 12 accessing terminal server, 12 tip connection accessing system console, 12

### U

uadmin (Solaris command), 23 uname (Solaris command), 14 uname -r (Solaris command), 14 user alarm, 37

### W

watchdog timer APIs, 80 application mode, 77 data structures, 82 disabling, 81 enabling, 81 error messages, 84 example program, 82 getting state of, 81 IOCTLs, 80 limitations, 78 rearming, 81 setting timeout period, 80